# **30.7** Steuern von externer E/A mit CANopen

## 30.7.1 Zusammenfassung

Modell AGP-\*\*\*\*-CA1M unterstützt den CANopen-Master-Treiber. Die externe E/A kann rechnerfern durch Verbinden mit einer CANopen-kompatiblen Slave-Einheit mit dem GP gesteuert werden.

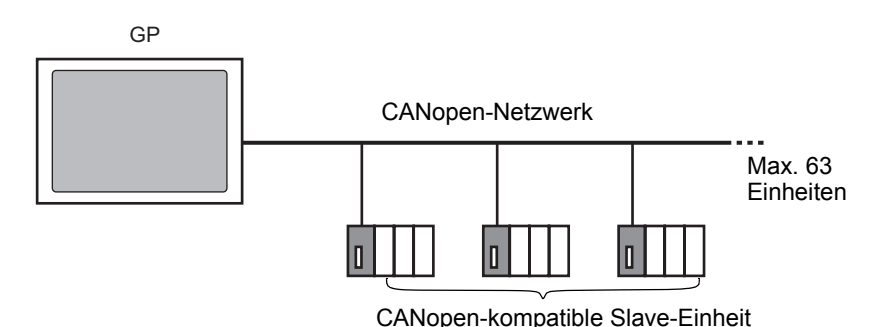

Für die GP-Einheit kann ein offenes Netzwerk mit max. 63 Einheiten verbundener CANopen-kompatibler Slave-Einheiten hergestellt werden.

## CAN-Spezifikation

 Die CANopen-Spezifikation ist von CiA festgelegt und kann auf der Website von CiA angezeigt werden.

http://www.can-cia.org

ANMERKUNG

• Einzelheiten zur CANopen-Spezifikation oder deren grundlegende Struktur finden Sie auf der Website von CiA.

## CANopen-Master-Treiber

- Verwendet die Profile DS301V4.02, DSP302V3.2 und DS405V2.0. DS301 ist ein Profil, das für die Anwendungsebene und für die Kommunikation verwendet wird. DSP302 ist ein Anwendungsrahmen für den CANopen-Manager und die programmierbaren CANopen-Teilnehmer. DS405V2.0 ist ein Profil für die IEC61131-3 programmierbaren Teilnehmer.
- Unterstützt 11 Bit COB-ID (CAN2.0A). Unterstützt 29 Bit COB-ID (CAN2.0B).
- Die Kommunikation wird mit einem PDO-Paket als Einheit ausgeführt.
- Unterstützt keinen fliegenden Master<sup>\*1</sup>.
- Die Netzwerkkonfiguration wird in einer prägnanten DCF-Datei gespeichert<sup>\*2</sup>. Diese prägnante DCF-Datei wird bei Übertragung eines Projekts in das GP übertragen.
- \*1 Bei dem fliegenden Master handelt es sich um eine Funktion, wodurch der fliegende Master den Master in einem Netzwerk dynamisch bestimmen kann, wenn mehrere Teilnehmer verbunden sind, die als CANopen-Master verwendet werden können.

### 30.7.2 Einstellungsverfahren

1 Wählen Sie in den Modelleinstellungen AGP-\*\*\*\*-CA1M/LT aus.

| ANMERKUNG • Wenn LT-Modelle verwe<br>"CANopen-Treiber" aus | endet werde                | n, wählen Sie für den E/A-Treiber                            |
|------------------------------------------------------------|----------------------------|--------------------------------------------------------------|
| Willkommen bei GP-Pro EX     GP - Pro     EX               | Externe E/A<br>E/A-Treiber | CANopen-Treiber<br>CANopen-Treiber<br>CANopen-Treiber<br>EXM |

2 Wählen Sie auf der Registerkarte [Systemeinstellungen] die Option [E/A-Treiber].

| Systemeinstellungen     | 4 × Gerätetyp  | 000000         |                |                      |         |                     |
|-------------------------|----------------|----------------|----------------|----------------------|---------|---------------------|
| Geräteko                | Typ            | AGP-3500T-CA1M |                |                      |         |                     |
| Gerätetyp               | Ausrichtung    | Querformat     |                |                      |         |                     |
| Geräteeinstell          | E/A-Treiber    |                |                | E /A Traibar bigg of | iiaan D | W Troiber onlinen   |
| Logik-Programm          |                |                |                | E7A-Treiber ninzur   | uyen c  | Merreiber entreinen |
| Video/Film-Eins         | Int. Treiber 1 |                |                |                      |         |                     |
| <u>Schriftart</u>       | CANop          | en master      |                | Baudrate: 250 kbps   |         | Einstellungen       |
| Peripherie / Teilnehmer | Rev.: 1000     | E              |                | Knoten-ID: 127       |         | Katalogmanager      |
| <u>Teilnehmerliste</u>  |                | Slaves         |                |                      |         |                     |
| <u>Teilnehmer</u>       |                | name           | Bev Erforderli | Alias                | Taste   |                     |
| Drucker                 | 15 Produkt     | Indino         | Here Enordeni. |                      | Tusto   |                     |
| Eingabegerät            |                |                |                |                      |         |                     |
| <u>Skript</u>           |                |                |                |                      |         |                     |
| E/A-Treiber             |                |                |                |                      |         |                     |
| FTP-Server              |                |                |                |                      |         |                     |
| Modem                   |                |                |                |                      |         |                     |
| Videomodul/DVI-Einheit  |                |                |                |                      |         |                     |
|                         |                |                |                |                      |         |                     |

\*2 Die prägnante DCF-Datei ist eine Teilnehmer-Einstellungsdatei im binären Datenformat. Das CANopen-Netzwerk wird durch Herunterladen dieser Daten in den NMT-Master konfiguriert. Der NMT-Master stellt eine Funktion dar, die die Aktionen des Slave-Knotens steuert. In einem CANopen-Netzwerk gibt es nur einen NMT-Master; der Knoten mit NMT-Masterfunktion wird zum CANopen-Master. 3 Klicken Sie auf [Einstellungen] und folgendes Dialogfeld wird geöffnet.

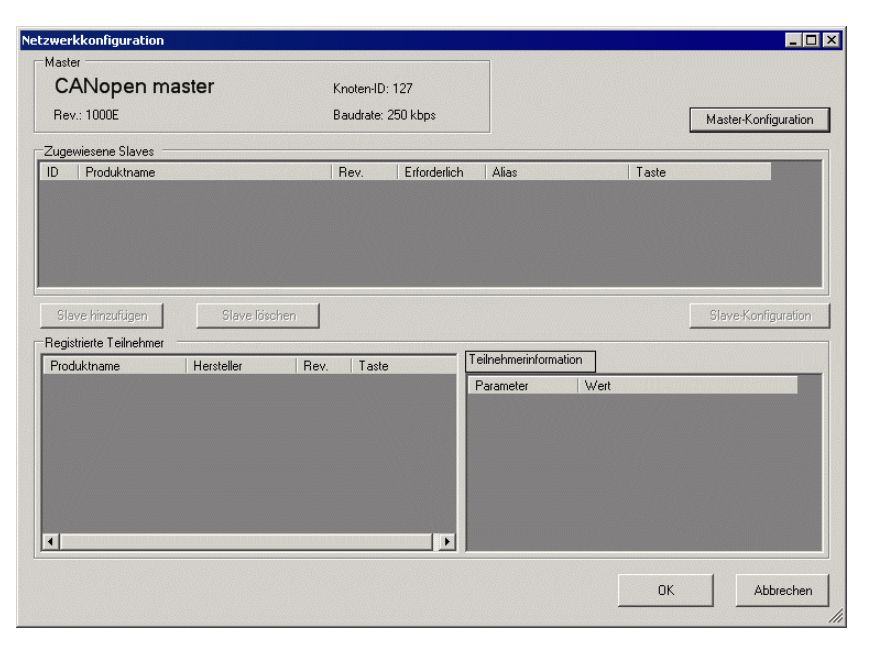

4 Klicken Sie auf [Master-Konfiguration] und folgendes Dialogfeld wird geöffnet. Konfigurieren Sie alle CANopen-Netzwerkeinstellungen, wie beispielsweise die Baudrate, den SYNC-Sendezeitraum und die Master-Objekteinstellungen. Klicken Sie auf [OK], um die Einstellungen zu aktivieren und das Dialogfeld wird daraufhin geschlossen.

| CANopen master                                         | Rev.: 1000E                                    |
|--------------------------------------------------------|------------------------------------------------|
| Hersteller: Digital Electronics                        | Knoten-ID: 127                                 |
| letzwerkeinstellungen Überblick Fehlersteuerung Erweit | erte Objektkonfiguration                       |
| Netzwerkweite Konfiguration                            | Bei Fehlerereignis eines erforderlichen Slaves |
| 250 kbps                                               | C Alle Knoten anhalten                         |
|                                                        | C Alle Knoten zurücksetzen                     |
| Globale SYNC-Periode (ms)                              | <ul> <li>Slave einzeln behandeln</li> </ul>    |
| Globales Heartbeat Timing<br>(ma<br>200                |                                                |
| NMT-Sperrzeit (1/10ms)                                 |                                                |
|                                                        |                                                |

• Legen Sie die Slave-Baudrate auf dem Slave selbst fest.

- 5 Klicken Sie auf [OK], um das Dialogfenster [Netzwerkkonfiguration] zu schließen.
- 6 Fügen Sie dann einen Slave an das CANopen-Netzwerk hinzu. Klicken Sie auf [Katalog-Manager] und folgendes Dialogfeld wird angezeigt. Klicken Sie in im Abschnitt [Geräte-Operation] auf [Importieren] und bestimmen die EDS-Datei auf der CANopen-kompatiblen Slave-Einheit. Klicken Sie auf [Schließen].

| Produktname     | Produkt-ID | Hersteller | Lieferanten-ID | Revisio | Parameter          | Wert                                   |
|-----------------|------------|------------|----------------|---------|--------------------|----------------------------------------|
| WAGO CANop      | 151        | WAGO Konta | 21             | 1       | Katalogschlüssel   | 750-337                                |
|                 |            |            |                |         | Produktname        | WAGO CANopen Buskoppler STD            |
|                 |            |            |                |         | Produktnummer      | 151                                    |
|                 |            |            |                |         | Herstellername     | WAGO Kontakttechnik                    |
|                 |            |            |                |         | Herstellernummer   | 21                                     |
|                 |            |            |                |         | Revisionsnr.       | 1                                      |
|                 |            |            |                |         | Code anfordern     | 750-337                                |
|                 |            |            |                |         | Baudraten (Kbps)   | 1000, 800, 500, 250, 125, 100, 50, 20, |
|                 |            |            |                |         | EDS-Version        | 4.0                                    |
|                 |            |            |                |         | EDS-Beschreibung   | Basic EDS for the CANopen bus coupl    |
|                 |            |            |                |         | Erstellt von       | Wago                                   |
|                 |            |            |                |         | Erstellt am        | 7/10/2000 3:00 PM                      |
|                 |            |            |                |         | Geändert von       | Wago                                   |
| 1               |            |            |                | Þ       | Geändert am        | 5/23/2007 8:00 AM                      |
| Teilnehmeropera | tionen     |            |                |         | Katalogoperationen |                                        |
| Importieren     | Entfernen  | Umbenenner | n Exportier    | en      | Importieren        | Exportieren Schließer                  |

- EDS-Dateien und Verbindungsmethoden für die Modelle, die unterstützt werden, sind auf der Pro-face Website "Otasuke Pro!" aufgeführt. (http://www.pro-face.com/otasuke/).
- Zum Öffnen der erstellten Projektdatei oder zu deren Übertragung auf andere PCs ist der [Importieren/Exportieren] im Abschnitt [Katalog] notwendig.
   "30.7.6 Einstellungshinweise für [E/A-Treiber]" (seite 30-178)
- 7 Klicken Sie auf [Einstellungen].

ANMERKUNG

| t. Treiber 1   |                    |                |
|----------------|--------------------|----------------|
| CANopen master | Baudrate: 250 kbps | Einstellungen  |
| Rev.: 1000E    | Knoten-ID: 127     | Katalogmanager |

8 Wählen Sie die oben-erwähnte EDS-Datei in [Registrierte Geräte] aus und klicken auf [Slave hinzufügen].

| CANopen mas                                                                   | ster                                          | Knoten-ID    | : 127        |                                                                                                    |                                                                                                |                                        |        |
|-------------------------------------------------------------------------------|-----------------------------------------------|--------------|--------------|----------------------------------------------------------------------------------------------------|------------------------------------------------------------------------------------------------|----------------------------------------|--------|
| Rev.: 1000E                                                                   |                                               | Baudrate:    | 250 kbps     |                                                                                                    |                                                                                                | Master-Konfigu                         | iratio |
| ugewiesene Slaves                                                             |                                               |              |              |                                                                                                    |                                                                                                |                                        |        |
| Produktname                                                                   |                                               | Rev.         | Erforderlich | Alias                                                                                                    | Taste                                                                                          |                                        |        |
| WAGO CANopen B                                                                | uskoppler STD                                 | 1            |              |                                                                                                    | 750-337                                                                                        |                                        |        |
| Slave hinzufügen                                                              | Slave löscher                                 | 1            |              |                                                                                                    |                                                                                                | Slave-Konfigur                         | ratio  |
| Slave hinzufügen<br>egistrierte Teilnehmer<br>roduktname                      | Slave löscher<br>Hersteller                   | Rev.   Tasta | 3            | Teilnehmerinformati                                                                                                    | on                                                                                             | Slave-Konfigur                         | ratio  |
| Slave hinzufügen<br>gistrierte Teilnehmer<br>roduktname<br>AGO CANopen Busk   | Slave löscher<br>Hersteller<br>WAGD Kontaktte | Rev. Taste   | 9<br>37      | Teilnehmerinformati<br>Parameter                                                                                                    | on Vert                                                                                        | Slave-Konfigur                         | ratio  |
| Slave hinzufügen<br>gistrierte Teilnehmer –<br>roduktname<br>AGO CANopen Busk | Slave löscher<br>Hersteller<br>WAGO Kontaktte | Rev. Taste   | a<br>37      | Teilnehmerinformati<br>Parameter<br>Katalogschlüssel                                                                                                    | on<br>  Wert<br>  750-337                                                                      | Slave-Konfigur                         | ratio  |
| Slave hinzufügen<br>gistrierte Teilnehmer –<br>roduktname<br>AGO CANopen Busk | Slave löscher<br>Hersteller<br>WAGO Kontaktte | Rev. Taste   | 9<br>37      | Teilnehmerinformati<br>Parameter<br>Katalogschlüssel<br>Produktname                                                                                          | on<br>  Wert<br>  750-337<br>  WAGO CANopen Bi                                                 | Slave-Konfigur                         | ratio  |
| Slave hinzufügen<br>gistrierte Teilnehmer<br>roduktname<br>AGO CANopen Busk   | Slave löscher<br>Hersteller<br>WAGD Kontaktte | Rev. Taste   | e<br>37      | Teilnehmerinformati<br>Parameter<br>Katalogschlüssel<br>Produktname<br>Produktnummer                                                                         | on<br>Weit<br>750-337<br>WAG0 CANopen Bi<br>151                                                | Slave-Konfigur                         | ratio  |
| Slave hinzufügen<br>gistrierte Teilnehmer –<br>roduktname<br>AGO CANopen Busk | Slave löscher<br>Hersteller<br>WAGO Kontaktte | Rev.   Taste | 37           | Teilnehmerinformati<br>Parameter<br>Katalogschlüssel<br>Produktname<br>Produktnummer<br>Herstellername                                                       | on<br>Vert<br>750-337<br>WAG0 CANopen Br<br>151<br>WAG0 Kontakttech                            | Slave-Konfigui<br>uskoppler STD<br>nik | ratio  |
| Slave hinzufügen<br>gistrierte Teilnehmer –<br>roduktname<br>AGO CANopen Busk | Slave löscher<br>Hersteller<br>WAGO Kontaktte | Rev.   Taste | 37           | Teilnehmerinformati<br>Parameter<br>Katalogschlüssel<br>Produktname<br>Produktnummer<br>Herstellername<br>Herstellernummer                                   | on<br>Vert<br>750-337<br>WAG0 CANopen Br<br>151<br>WAG0 Kontakttech<br>21                      | Slave-Konfigur<br>uskoppler STD<br>nik | ratio  |
| Slave hinzufügen<br>gistrierte Teilnehmer<br>roduktname<br>AGO CANopen Busk   | Slave löscher<br>Hersteller<br>WAGO Kontaktte | Rev. Taste   | 37           | Teilnehmerinformati<br>Parameter<br>Katalogschlüssel<br>Produktname<br>Produktnummer<br>Herstellername<br>Herstellernummer<br>Revisionsnr.                   | on<br>Vert<br>750-337<br>WAGO CANopen Bi<br>151<br>WAGO Kontakttech<br>21<br>1                 | Slave-Konfigu<br>uskoppler STD<br>nik  | ratio  |
| Slave hinzufügen<br>egistrierte Teilnehmer<br>roduktname<br>AGO CANopen Busk  | Slave löscher<br>Hersteller<br>WAGO Kontaktte | Rev. Taste   | 37           | Teilnehmerinformati<br>Parameter<br>Katalogschlüssel<br>Produktname<br>Produktnummer<br>Herstellername<br>Herstellernummer<br>Revisionsnr.<br>Code anfordern | on<br>Vert<br>750-337<br>WAG0 CANopen Br<br>151<br>WAG0 Kontakttech<br>21<br>1<br>1<br>750-337 | Slave-Konfigur<br>uskoppler STD<br>nik |        |

9 Klicken Sie auf [Slave-Konfiguration] mit der ausgewählten und hinzugefügten Slave-Einheit und das folgende Dialogfeld wird angezeigt. Konfigurieren Sie gemäß der von Ihnen gewünschten Funktionen die Kommunikations-Parametereinstellungen und bestimmen Sie die Aktionen und Werte der Objekte, die benutzt werden. Klicken Sie auf [OK], um die Einstellungen zu aktivieren und das Dialogfeld wird daraufhin geschlossen.

| Hersteller: WA                                                         | GO Kontakttechnik                                                                        |           | Rev.: 1<br>Knoten-ID: 1                            |
|------------------------------------------------------------------------|------------------------------------------------------------------------------------------|-----------|----------------------------------------------------|
| arameter Erv<br>Verfügbare Ot                                          | veiterte Fehlersteuerung   Erweiterte Objektkonfiguration<br>ojekte vom Teilnehmerprofil |           |                                                    |
| Index                                                                  | Parameter                                                                                | Datentyp  | Zugriff                                            |
| 0x2000.1                                                               | 1. digital input block                                                                   | Unsigned8 | Nur-Lesen                                          |
| 0x2000.2                                                               | 2. digital input block                                                                   | Unsigned8 | Nur-Lesen                                          |
| 0x2000.3                                                               | 3. digital input block                                                                   | Unsigned8 | Nur-Lesen                                          |
| 0x2000.4                                                               | 4. digital input block                                                                   | Unsigned8 | Nur-Lesen                                          |
| 0x2000.5                                                               | 5. digital input block                                                                   | Unsigned8 | Nur-Lesen                                          |
| 0x2000.6                                                               | 6. dioital input block                                                                   | Unsigned8 | Nur-Lesen                                          |
| Konfigurierte C<br>WAGO C4<br>Enca<br>Einca<br>Finda<br>Ti<br>Ti<br>Ti | blekte Zuddrung auneben<br>Nopen Buskoppler STD<br>2000<br>2001<br>2002<br>2003<br>2004  |           | Instellungen<br>Identität<br>Teilnehmertyp<br>Øx 0 |

- 10 Klicken Sie auf [E/A-Bildschirm] in den [E/-A-Treibereinstellungen] oder wählen Sie [E/A-Bildschirm] im Fenster [Bildschirmliste] im Arbeitsbereich aus, um jedem abgebildeten Objekt eine Variable zuzuteilen. Hinweise zum Zuordnen von Variablen entnehmen Sie bitte dem folgenden Abschnitt.
  - <sup>(3)</sup> "30.7.3 Zuteilen der E/A" (seite 30-163)

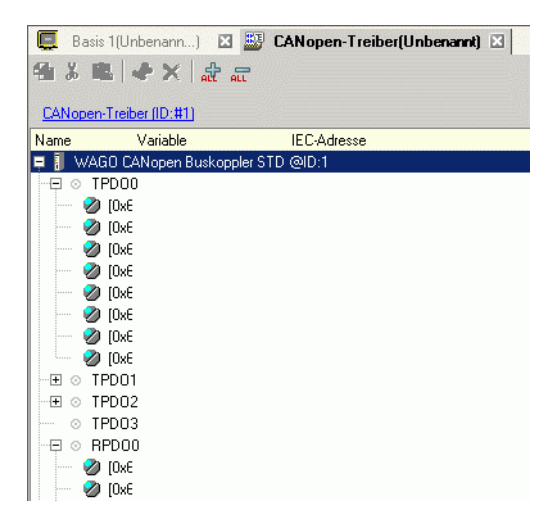

11 Erstellen Sie zum Zugriff auf die zugeteilten Variablen einen Logik- und einen Basis-Bildschirm und übertragen Sie diese auf das GP.

## 30.7.3 Zuteilen der E/A

Objekte, die in den[E/A-Treibereinstellungen] eingerichtet wurden, werden im E/A-Bildschirm als [E/A-Terminals] widergespiegelt. Die E/A kann durch Zuteilen von Variablen an die Terminals gesteuert werden.

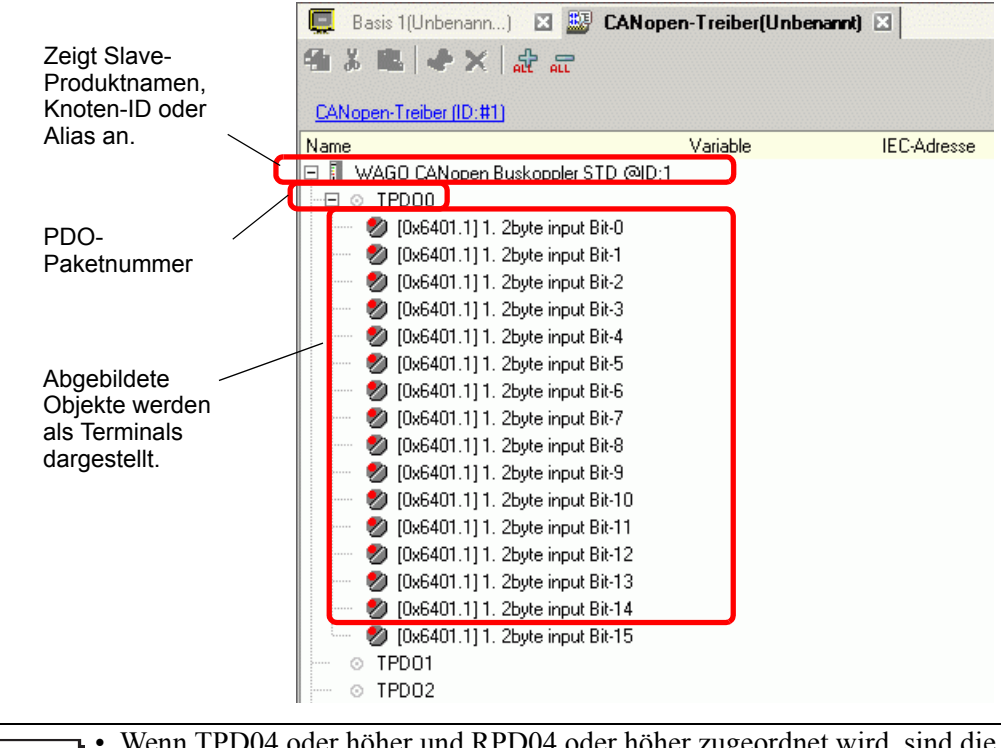

ANMERKUNG

Wenn TPD04 oder höher und RPD04 oder höher zugeordnet wird, sind die Gesamt-Slaveeinstellungen auf 64 beschränkt.

#### E/A-Bildschirmanzeige

Die Terminalanzeige auf dem E/A-Bildschirm hängt vom Typ (wie beispielsweise Bit, Byte, Wort, DWort) jedes Objekts ab, das im Dialogfeld [Slave-Einstellungen] in den [E/A-Treibereinstellungen] bestimmt wurde.

Beispiel 1: Einstellung des Objekts 16 ohne Vorzeichen [1. 2-Byte-Eingabe (BITx16)] in der [Bit]-Anzeige.

#### E/A-Treibereinstellungen

#### E/A-Bildschirm

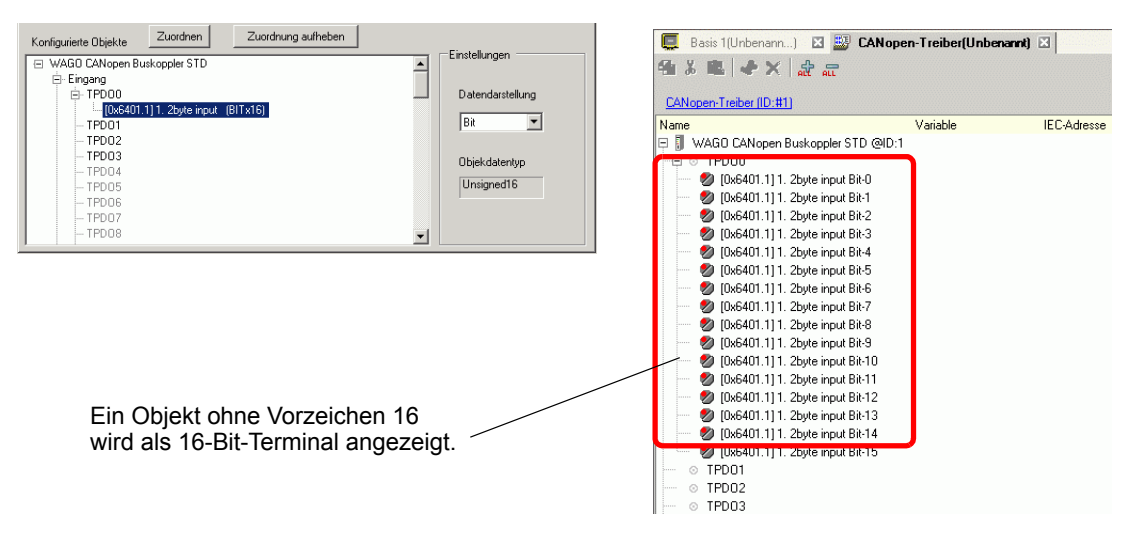

Beispiel 2: Einstellung des Objekts 16 ohne Vorzeichen [1. 2-Byte-Eingabe (BITx16)] in der [Wort]-Anzeige.

#### E/A-Treibereinstellungen

#### E/A-Bildschirm

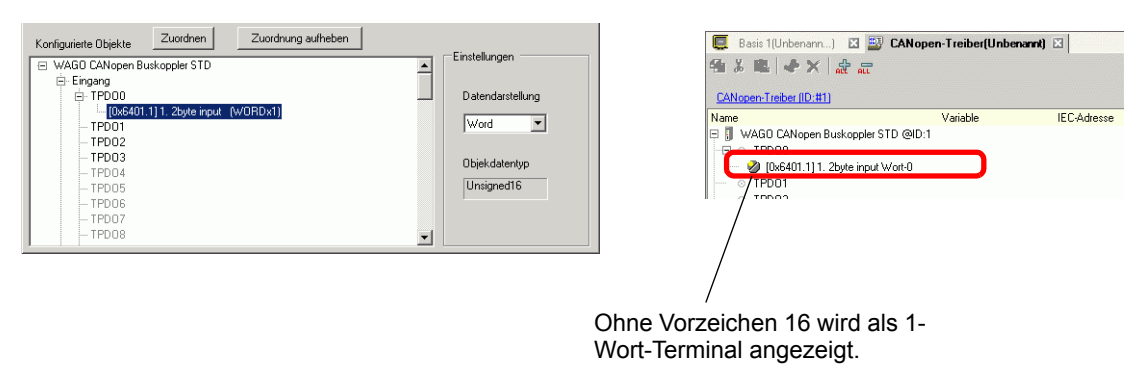

Beispiel 3: Einstellung des Objekts 16 ohne Vorzeichen [1. 2-Byte-Eingabe (BITx16)] in der [Byte]-Anzeige.

| E/A-Treibereinstellungen                                                                                                    |                                                                            | E/A-Bildschirm                                                                                                    |            |
|----------------------------------------------------------------------------------------------------|----------------------------------------------------------------------------|----------------------------------------------------------------------------------------------------|------------|
| Konfiguriete Objekte         Zuordnen         Zuordnung au/heben                ₩A60 CANopen Buskoppler STD<br>➡ Efigang<br>➡ FP000<br>➡ FP001<br>➡ FP001<br>■ FP002<br>■ FP002<br>■ FP002<br>■ FP005<br>■ FP005<br>■ FP005<br>■ FP07<br>■ FP07<br>■ FP008 | Einstellung     Datendarstellung     Byte     Objekdatentyp     Unsigned16 | Basis 1(Urbenam) 2 2 CANopen-Treibet(Unbenar<br>CANopen-Treibet(Unbenar<br>CANopen-Treibet(ID:#1)<br>Name Variable<br>WAGD CANopen Buskoppler STD @D:1<br>(WAGD CANopen Buskoppler STD @D:1<br>(WAGD CANopen STD @D:1<br>(WAGD CANopen STD @D:1<br>(WAGD CANopen STD @D:1 | IEC-Adress |
| ANMERKUNG • In [1. 2-Byte                                                                                                    | -Eingabe (BITx16)]                                                         | , 16-Bit-Daten ohne Vorzeichen Unter                                                                                                    | e          |

 In [1. 2-Byte-Eingabe (BITx16)], 16-Bit-Daten ohne Vorzeichen Untere Bytes werden dem "[Byte-0]-Terminal und höhere Bytes dem [Byte-1]-Terminal zugeteilt. Die verbleibenden Bits der zugeordneten Variablen können nicht verwendet werden.

#### Abbilden von Variablen

Abbilden einer Variable pro Terminal der Objekte. Klicken zur Eingabe einer Variable doppelt auf die Spalte [Variable] des Terminals, den Sie zuordnen möchten.

| 📮 Basis 1(Unbenann) 🛛 💹 CANope                | en-Treiber(Unbenannt) | ×              |
|-----------------------------------------------|-----------------------|----------------|
| 金が長く大師師                                       |                       |                |
|                                               |                       |                |
| CANopen-Treiber (ID:#1)                       |                       |                |
| Name                                          | Variable              | IEC-Adresse    |
| 🕞 🗍 WAGO CANopen Buskoppler STD @ID:1         |                       |                |
| ⊟ ⊙ TPDO0                                     |                       |                |
| 🚽 👘 💋 [0x6000.1] 1. digital input block Bit-0 | InputA                | (%IX.1.01.000) |
| 🚽 👘 💋 [0x6000.1] 1. digital input block Bit-1 | InputB                | (%IX.1.01.001) |
| 🚽 🚽 💋 [0x6000.1] 1. digital input block Bit-2 |                       | •              |
| 👘 👘 💋 [0x6000.1] 1. digital input block Bit-3 |                       |                |
| 📃 👘 💋 [0x6000.1] 1. digital input block Bit-4 |                       |                |
| 🚽 👘 💋 (0x6000.1) 1. digital input block Bit-5 |                       |                |
| 🛛 🚽 💋 [0x6000.1] 1. digital input block Bit-6 |                       |                |
| 🛛 🔄 💋 [0x6000.1] 1. digital input block Bit-7 |                       |                |
|                                               |                       |                |

Die [IEC-Adresse] erscheint automatisch nach Eingabe einer Variable.

| Datentyp | Eingabe | Ausgabe |
|----------|---------|---------|
| Bit      | IX      | QX      |
| Byte     | IB      | QB      |
| Wort     | IW      | QW      |
| DWort    | ID      | QD      |

### 30.7.4 Verwenden von E/A-Treiberanweisungen

Wenn die E/A-Treiberanweisungen auf Logik-Bildschirmen verwendet wird, können festgelegte Werte der Objekte geändert und Werte überprüft werden, während das Programm ausgeführt wird.

## **SDOR**

Die Daten werden vom Objekt-Wörterbuch des angegebenen Knotens gelesen. Klicken Sie die eingefügte Anweisung doppelt an und das folgende Dialogfeld wird geöffnet.

|                        | CCAN JODOK    |             |
|------------------------|---------------|-------------|
|                        | S1            | D1          |
| SDOR                   | Object        | ErrorCode   |
|                        | S2            |             |
| Object S1 D1 ErrorCode | SubIdx        |             |
| SubIdx S2              | 53            |             |
| NodeID S3              | NodeID        |             |
|                        |               |             |
|                        | S4            |             |
|                        |               |             |
|                        | S5            |             |
|                        | Payload       |             |
|                        |               |             |
|                        |               | OK@/ Cancel |
|                        |               |             |
|                        | · 1 1 0D0 4 · |             |

- Führen Sie nicht zwei oder mehrere SDO-Anweisungen (SDOR, SDOW) gleichzeitig aus. Es kann jeweils nur eine SDO-Anweisung ausgeführt werden.
  - Wenn der Netzwerk-Status nicht BEREIT ist (wie beispielsweise im Status ZURÜCKSETZEN), werden SDOR- oder SDOW-Anweisungen nicht akzeptiert und der Fehlercode 146 wird angezeigt.

#### Operanden-Einstellungen

- S1: Bestimmen des Index des Objekts
- S2: Bestimmen des Unterindex des Objekts.
- S3: Bestimmen der Knoten-ID.
- S4: Bestimmen der Länge (Bytenummer) des SDO-Zugriffs.
- S5: Bestimmen Sie, wo Lesedaten und der Abbruch-Code gespeichert werden soll.
  Wenn Sie für die unteren 16 Bits ein Feldelement in der Systemvariable
  #L\_IOMasterDrv[0] bis [255] bestimmen, wird diese zur Startadresse, von der die in Parameter S4 bestimmte Anzahl der Bytes in die Variable geschrieben werden.
  Wenn Sie für die höheren 16 Bits ein Feldelement in der Systemvariable

#L\_IOMasterDrv[0] bis [255] bestimmen, und das höchstwertige Bit EIN ist, wird der Abbruch-Code in die angegebene Variable geschrieben.

| Hohes We                      | ort          |               | Niedrig      | es Wort    |
|-------------------------------|--------------|---------------|--------------|------------|
| 31                            | 30           | 16            | 15           | 0          |
| Der Abbruch-Code wird in      | Offset von   | •             | Offset von   |            |
| #L_IOMasterDrv[] gespeichert. | #L_IOMaste   | erDrv[]zum    | #L_IOMaste   | erDrv[]zum |
| 0:Der Abbruch-Code wird nicht | Speichern de | es Codes      | Speichern vo | on Daten.  |
| in #L_IOMasterDrv[]           | Abbrechen.   |               |              |            |
| gespeichert. Wenn der Fehler  | Wird ignorie | ert, wenn Bit |              |            |
| jedoch den Abbruch-Code       | 31 "0" ist.  |               |              |            |
| enthält, wird der Abbruch-    |              |               |              |            |
| Code in D1 (Fehlercode)       |              |               |              |            |
| gespeichert.                  |              |               |              |            |
| 1:Der Abbruch-Code wird in    |              |               |              |            |
| #L_IOMasterDrv[]              |              |               |              |            |
| gespeichert. Der folgende     |              |               |              |            |
| Fehlercode wird in D1         |              |               |              |            |
| (Fehlercode) gespeichert.     |              |               |              |            |

D1:Bestimmen Sie die Variable, in der Fehlercodes gespeichert werden, wenn eine Anweisung nicht wie erwartet ausführt.

#### Fehlercode

- 0: Normal
- 1: Fehler in Operandennummer
- 111: Fehler im Einrichtungswert für Operand S4 oder S5.
- 120: Fehler in der SDO-Kommunikation oder Fehler im Einrichtungswert für Operand S1, S2 oder S3.
- 123: Timeout-Fehler
- 140: SDO-Protokoll-Fehler
- 141: SDO-Sende-Überlauf
- 142: SDO-Master-Einstellungsfehler
- 143: SDO-Zugriffsfehler
- 144: SDO Timeout empfangen
- 145: SDO-Operanden-Fehler
- 146: SDO-Master-Statusfehler
- 147: SDO-Master-Status angehalten
- 148: SDO-Abbruchfehler

Beispiel: S4=20, S5=3

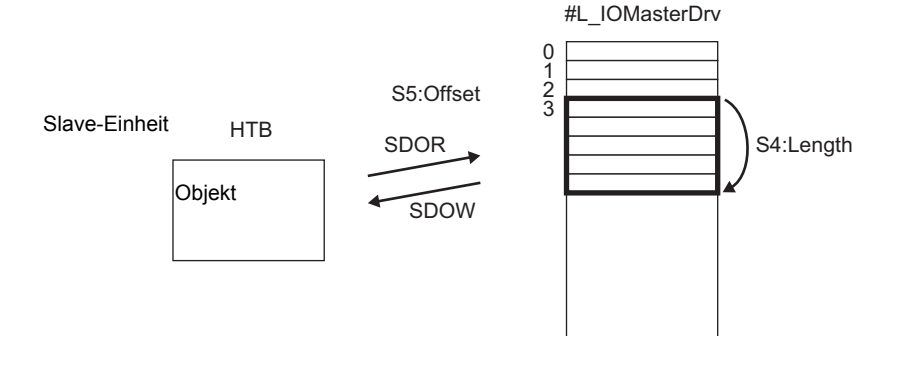

#### Abbruch-Code

0503 0000h: Umschalt-Bit wurde nicht geändert.

- 0504 0000h: SDO-Protokoll-Timeout
- 0504 0001h: Ungültiger oder unbekannter Client-/Server-Befehl
- 0504 0002h: Ungültige Blockgröße (Blockmodus)
- 0504 0003h: Ungültige Reihenfolgenummer (Blockmodus)
- 0504 0004h: CRC-Fehler (Blockmodus)
- 0504 0005h: Ungenügender Arbeitsspeicher
- 0601 0000h: Zugriff auf nicht unterstützte Objekte
- 0601 0001h: Lesezugriff auf "Nur-Schreiben"-Objekte
- 0601 0002h: Schreibzugriff auf "Nur-Lesen"-Objekte
- 0602 0000h: Objekt ist nicht im Objekt-Wörterbuch enthalten.
- 0604 0041h: PDO-Objekte können nicht zugeordnet werden
- 0604 0042h: Die Anzahl und Länge der zuzuordnenden Objekte überstieg die PDO-Länge
- 0604 0043h: Inkompatibilität der allgemeinen Parameter
- 0604 0047h: Allgemeine interne Inkompatibilität des Teilnehmers
- 0606 0000h: Zugriffsfehler aufgrund eines Hardware-Fehlers
- 0607 0010h: Nicht übereinstimmender Datentyp Die Länge des Service-Parameters stimmt nicht überein.
- 0607 0012h: Nicht übereinstimmender Datentyp. Länge der Service-Parameter ist zu lang.
- 0607 0013h: Nicht übereinstimmender Datentyp. Länge der Service-Parameter ist zu kurz.
- 0609 0011h: Unterindex ist nicht vorhanden.
- 0609 0030h: Parameterwert außerhalb des Bereichs (für Schreib-Zugriff)
- 0609 0031h: Geschriebener Parameterwert ist zu lang.
- 0609 0032h: Geschriebener Parameterwert ist zu klein.
- 0609 0036h: Max.-Wert ist kleiner als Min.-Wert
- 060A 0023h: Ressource kann nicht verwendet werden.
- 0800 0000h: Allgemeiner Fehler
- 0800 0020h: Daten können von der Anwendung nicht übertragen oder gespeichert werden
- 0800 0021h: Daten können von der Anwendung aufgrund lokaler Steuerung nicht übertragen oder gespeichert werden
- 0800 0022h: Daten können im aktuellen Teilnehmerstatus nicht übertragen oder gespeichert werden.
- 0800 0023h: Dynamische Erstellung des Objekt-Wörterbuchs fehlgeschlagen oder Objekt-Wörterbuch ist nicht vorhanden
- 0800 0024h: Gültige Daten sind nicht vorhanden

### 

Die Daten werden in das Objekt-Wörterbuch des angegebenen Knotens geschrieben. Klicken Sie die eingefügte Anweisung doppelt an und das folgende Dialogfeld wird geöffnet.

|                        | 💰 [CAN]SDOW |   |           | ×      |
|------------------------|-------------|---|-----------|--------|
|                        | S1          |   | D1        |        |
|                        | Object      | - | ErrorCode | •      |
|                        | S2          |   |           |        |
| Object S1 D1 ErrorCode | SubIdx      | • |           |        |
| SubIdx S2              | S3          |   |           |        |
| NodeID S3              | NodeID      | • |           |        |
|                        | S4          |   |           |        |
|                        | Length      | • |           |        |
|                        | S5          |   |           |        |
|                        | Payload     | • |           |        |
|                        |             |   |           |        |
|                        |             |   | OKO       | Cancel |
|                        |             |   |           |        |

|           | Führen Sie nicht zwei oder mehrere SDO-Anweisungen (SDOR, SDOW)         |
|-----------|-------------------------------------------------------------------------|
| Anmennono | gleichzeitig aus. Es kann jeweils nur eine SDO-Anweisung ausgeführt     |
|           | werden.                                                                 |
| •         | Wenn der Netzwerk-Status nicht BEREIT ist (wie beispielsweise im Status |
|           | T = T = T = T = T = T = T = T = T = T =                                 |

• Wenn der Netzwerk-Status nicht BEREIT ist (wie beispielsweise im Status ZURÜCKSETZEN), werden SDOR- oder SDOW-Anweisungen nicht akzeptiert und der Fehlercode 146 wird angezeigt.

#### Operanden-Einstellungen

- S1: Bestimmen des Index des Objekts
- S2: Bestimmen des Unterindex des Objekts.
- S3: Bestimmen der Knoten-ID.
- S4: Bestimmen der Länge (Bytenummer) des SDO-Zugriffs.
- S5: Bestimmen Sie, wo Schreibdaten und der Abbruch-Code gespeichert werden soll. Wenn Sie für die unteren 16 Bits ein Feldelement in der Systemvariable
  #L\_IOMasterDrv[0] bis [255] bestimmen, wird diese zur Startadresse, von der die in Parameter S4 bestimmte Anzahl der Bytes in die Variable geschrieben werden. Wenn Sie für die höheren 16 Bits ein Feldelement in der Systemvariable
  #L\_IOMasterDrv[0] bis [255] bestimmen, und das höchstwertige Bit EIN ist, wird der Abbruch-Code in die angegebene Variable geschrieben.

|           | Einzelheiten zum Abbruch-Code finden Sie im Abschnitt "SDOR-Befehl | ". |
|-----------|--------------------------------------------------------------------|----|
| ANWERKONG |                                                                    |    |

D1: Bestimmen Sie die Variable, in der Fehlercodes gespeichert werden, wenn eine Anweisung nicht wie erwartet ausführt.

#### Fehlercode

- 0: Normal
- 1: Fehler in Operandennummer
- 111: Fehler im Einrichtungswert für Operand S4 oder S5.
- 120: Fehler in der SDO-Kommunikation oder Fehler im Einrichtungswert für Operand S1, S2 oder S3.
- 123: Timeout-Fehler
- 140: SDO-Protokoll-Fehler
- 141: SDO-Sende-Überlauf
- 142: SDO-Master-Einstellungsfehler
- 143: SDO-Zugriffsfehler
- 144: SDO Timeout empfangen
- 145: SDO-Operanden-Fehler
- 146: SDO-Master-Statusfehler
- 147: SDO-Master-Status angehalten
- 148: SDO-Abbruchfehler

## 

Der Status auf dem Master wird gelesen.

Klicken Sie die eingefügte Anweisung doppelt an und das folgende Dialogfeld wird geöffnet.

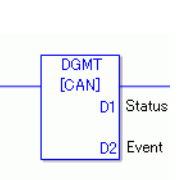

| -      |
|--------|
|        |
| -      |
|        |
| Cancel |
|        |

#### Operanden-Einstellungen

- D1: Bestimmen Sie die Variable zum Speichern des Zustandes.
- D2: Bestimmen Sie die Variable, um Informationen über ein Ereignis zu speichern.

• Status

| 31                        | 16 15                | 8 | 7 |               | 0 |
|---------------------------|----------------------|---|---|---------------|---|
| Unbenutzt (0 festgesetzt) | Kommunikationsstatus |   |   | Master-Status |   |

| Bit     | Beschre            | ibung                       | Details                                                                                                 |
|---------|--------------------|-----------------------------|----------------------------------------------------------------------------------------------------|
| 0 bis 7 | 0x00               | Initialisierung             | Es wird gerade initialisiert.                                                                           |
|         | 0x01               | Anforderung zurücksetzen    | Zum Rücksetzen ändern.                                                                                  |
|         | 0x40               | Das Objekt zurücksetzen.    | Zurücksetzen                                                                                            |
|         | 0x60               | Slaveüberprüfung            | Slave-Abbildung überprüfen                                                                              |
|         | 0x61               | Netzwerk zurücksetzen       | Alle Knoten zurücksetzen                                                                                |
|         | 0x62               | Netzwerk-Standby            | Wartet einen bestimmte Zeit, während der<br>Kommunikationsbefehl zurückgesetzt<br>werden kann.          |
|         | 0x64               | Jeden Slave initialisieren  | Jeden Slave im Netzwerk initialisieren.                                                                 |
|         | 0x70               | Defektes Modul              | Defektes Modul.                                                                                         |
|         | 0x8x <sup>*1</sup> | Löschen                     | Netzwerk abfragen. Der Zustand, in dem die Firmware gestartet werden kann.                              |
|         | 0x90               | Unbehebbarer Fehler         | Im Netzwerk trat ein unbehebbarer Fehler<br>auf. Die Firmware wird zurückgesetzt.                       |
|         | 0xAx *1            | In Betrieb befindlich       | Das Netzwerk befindet sich in Betrieb.                                                                  |
|         | 0xCx *1            | Angehalten                  | Das Netzwerk wurde angehalten.                                                                          |
|         | 0xEx *1            | Für Betrieb vorbereiten     | Das Netzwerk befindet sich im vorbereitenden Zustand.                                                   |
| 8       | Wartesch           | langen-Überlauf (RXLP)      | Ein Überlauf der eingehenden<br>Warteschlange mit niedriger Priorität <sup>*2</sup> ist<br>eingetreten. |
| 9       | Steuerun           | gsüberlauf                  | Es trat ein Überlauf der CAN-Steuerung<br>auf.                                                          |
| 10      | Steuerbus          | s aus                       | Es trat ein CAN-Steuerbus "aus" ein.                                                                    |
| 11      | Es trat ei         | n Steuerungsfehler auf.     | Es trat ein Fehler in der CAN-Steuerung<br>auf.                                                         |
| 12      | Steuerun           | gsfehler wiederhergestellt. | Fehlerzustand der CAN-Steuerung wiederhergestellt.                                                      |
| 13      | Wartesch           | langen-Überlauf (TXLP)      | Ein Überlauf der sendenden Warteschlange mit niedriger Priorität * <sup>2</sup> ist eingetreten.        |
| 14      | Wartesch           | langen-Überlauf (RXHP)      | Ein Überlauf der eingehenden<br>Warteschlange mit hoher Priorität <sup>*3</sup> ist<br>eingetreten.     |
| 15      | Wartesch           | langen-Überlauf (TXHP)      | Ein Überlauf der sendenden Warteschlange mit hoher Priorität * <sup>3</sup> ist eingetreten.            |

- \*1 Die folgenden Zustände werden gemäß des Zustandes der unteren 4 Bits angezeigt.
  - Bit 0: Das Fehlerbit des wahlweisen Slave oder der Slave, der nicht bestimmt wurde. 0: Kein Fehler
    - 1: Fehler in einem oder mehreren wahlweisen Slave oder der Slave, der nicht bestimmt wurde.
  - Bit 1: Fehlerbit des obligatorischen Slave
    - 0: Kein Fehler
    - 1: Fehler in 1 oder mehreren obligatorischen Slaves
  - Bit 2: Allgemeines Aktionsbit

0: Keine aktiven Slaves

- 1: Mindestens ein aktiver Slave
- Bit 3: Aktionsbit des CANopen-Mastermoduls
  - 0: Nicht aktiv

1: Aktiv

- \*2 Eine Warteschlange mit niedriger Priorität wird für Heartbeat, Knotenschutz und SDO-Übertragung verwendet.
- \*3 Eine Warteschlange mit hoher Priorität gilt für die Meldungen TPDO, NMT-Befehl, SYNC und EMCY.
- Ereignis

| 31 16                     | 15 0                  |
|---------------------------|-----------------------|
| Unbenutzt (0 festgesetzt) | Ereignisinformationen |

| Bit  | Beschreibung                                                                      |
|------|-----------------------------------------------------------------------------------|
| 0    | Netzwerk-Kommunikationsfehler                                                     |
| 1    | Knoten-ID-Fehler                                                                  |
| 2    | Fehlersteuerungsereignis des obligatorischen Slaves                               |
| 3    | Identifikationsfehler des obligatorischen Slaves oder unvollständige präzise DCF. |
| 4    | Identifikationsknoten des wahlweisen Slaves                                       |
| 5, 6 | Reserviert                                                                        |
| 7    | Bestimmen, wenn Änderungen an Bits in der Bit-Liste vorgenommen werden.           |
| 8    | Die angeforderte Funktion wird nicht unterstützt.                                 |
| 9    | Die Datenbytezahl der eingegangenen RxPDO ist zu klein.                           |
| 10   | Unvollständige präzise DCF.                                                       |
| 11   | Überlauf der anwendungspezifischen SDO-Warteschlange                              |
| 12   | Reserviert                                                                        |
| 13   | Nur ein Master                                                                    |
| 14   | Ändern Sie den Zustand des Netzwerks mit dem NMT-Befehl                           |
| 15   | Ändern Sie den Zustand des Slaves mit dem NMT-Befehl                              |

### DGSL

Der Status auf dem Slave wird gelesen.

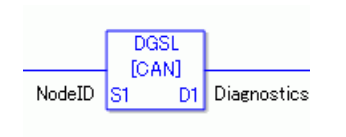

| 💰 [CAN]DGSL | E               | × |
|-------------|-----------------|---|
| S1          | D1              |   |
| NodeID      | ▼ Diagnostics ▼ |   |
|             |                 |   |
|             | OK(Q) Cancel    |   |
|             |                 |   |

## Operanden-Einstellungen

S1: Bestimmen der Knoten-ID.

D1: Bestimmen Sie die Variable zum Speichern der Slave-Informationen

• Slave-Informationen

| Bit          | Beschreibung                                                                   | Details                                                                                                    |
|--------------|--------------------------------------------------------------------------------|----------------------------------------------------------------------------------------------------|
| 0            | Abbildung                                                                      | <ul><li>0: Slave ist keinem Master zugeteilt.</li><li>1: Slave ist Master zugeteilt.</li></ul>                                |
| 1            | Konfiguration                                                                  | Nicht als Slave bestimmt. Startvorgang ist deaktiviert.<br>1: Als Slave bestimmt. Startvorgang aktiviert.                     |
| 2            | Defekt                                                                         | Konfigurierter Slave<br>Nicht konfigurierter Slave                                                                            |
| 3            | Notfallmeldung<br>(EMCY)                                                       | Slave hat keine Notfallmeldung gesendet.<br>Slave hat eine Notfallmeldung gesendet.                                           |
| 4            | In Betrieb<br>befindlich                                                       | Slave ist nicht in Betrieb.<br>1: Slave ist in Betrieb.                                                                       |
| 5            | Angehalten                                                                     | Slave ist nicht angehalten.<br>Slave ist angehalten.                                                                          |
| 6            | Für Betrieb<br>vorbereiten                                                     | Slave bereitet sich nicht für Betrieb vor.<br>Slave bereitet sich für Betrieb vor.                                            |
| 7            | Nicht<br>übereinstimmende,<br>präzise DCF für<br>einen oder mehrere<br>Slaves. | Normale präzise DCF-Datei<br>1: Inkorrekte präzise DCF-Datei                                                                  |
| 8            | Nicht<br>übereinstimmende,<br>präzise DCF für<br>einen oder mehrere<br>Slaves. | Die Objekte der DCF und dem Slave stimmen überein.<br>1: Die Objekte der DCF und dem Slave stimmen nicht<br>überein.          |
| 9            | Identitätsfehler                                                               | <ul><li>0: Slave-Informationen des Slave sind normal.</li><li>1: Die Slave-Informationen des Slave sind fehlerhaft.</li></ul> |
| 10 bis<br>15 | Reserviert                                                                     | —                                                                                                    |

## Einstellungsmethode

- Öffnen Sie den Logik-Bildschirm (MAIN oder SUB) und klicken Sie mit der rechten Maustaste auf die Reihe zur Auswahl von [Anweisung einfügen (I)]. Klicken Sie auf das Symbol Symbol zur Auswahl von [9. E/A-Treiberanweisungen], zeigen auf [CAN] und klicken auf [DGSL] (Anweisung zum Lesen des Zustands auf der Slaveseite).
- **2** Operanden Variablen zuordnen. Doppelklicken Sie auf die eingefügte Anweisung. und das folgende Dialogfenster wird geöffnet. Ordnen Sie Variablen zu und klicken auf [OK].

| 💰 [CAN]DGSL |              | X |
|-------------|--------------|---|
| S1          | D1           |   |
| NodeID      | Diagnostics  |   |
|             | OK(0) Cancel |   |
|             |              |   |

### 30.7.5 PDO-Zuordnung auf dem Slave und Methode zum Einstellen von Objekten

PDO-Zuordnung auf dem Slave und Methode zum Einstellen von Objekten wird nachstehend erläutert.

Einstellungen in GP-Pro Ex

- 1 Klicken Sie im Systemfenster [Einstellungen] auf [E/A-Treibereinstellungen] und fügen dem Netzwerk eine Slave-Einheit hinzu.
  - "30.7.2 Einstellungsverfahren" (seite 30-158)
- 2 Klicken Sie auf [Slave-Konfiguration] mit der ausgewählten und hinzugefügten Slave-Einheit und das folgende Dialogfeld wird angezeigt. Erweitern Sie auf der Registerkarte [Parameter] den Baum [Konfigurierte Objekte] zum Öffnen von [TPDOO].

| Hersteller: WA                                   | GO Kontakttechnik                                                                                                    |           | Rev.: 1<br>Knoten-ID: 1                                                                                   |
|--------------------------------------------------|----------------------------------------------------------------------------------------------------|-----------|----------------------------------------------------------------------------------------------------|
| arameter ∣Er<br>Verfügbare 0                     | weiterte Fehlersteuerung   Erweiterte Objektkonfiguratio<br>bjekte vom Teilnehmerprofil                                                                                    | n         |                                                                                                    |
| Index                                            | Parameter                                                                                                    | Datentyp  | Zugriff                                                                                                   |
| 0x2000.1                                         | 1. digital input block                                                                                                    | Unsigned8 | Nur-Lesen                                                                                                 |
| 0x2000.2                                         | 2. digital input block                                                                                                    | Unsigned8 | Nur-Lesen                                                                                                 |
| 0x2000.3                                         | 3. digital input block                                                                                                    | Unsigned8 | Nur-Lesen                                                                                                 |
| 0x2000.4                                         | 4. digital input block                                                                                                    | Unsigned8 | Nur-Lesen                                                                                                 |
| 0x2000.5                                         | 5. digital input block                                                                                                    | Unsigned8 | Nur-Lesen                                                                                                 |
| 0x2000.6                                         | 6. digital input block                                                                                                    | Unsigned8 | Nur-Lesen                                                                                                 |
| Configurence I<br>WAGO C<br>Einga<br>T<br>T<br>T | Uppekte<br>Morpen Buskoppler STD<br>ng<br>(DoS000,1]1. digital input block. (BYTEx1)<br>(DoS000,2]2. digital input block. (BYTEx1)<br>PD01<br>PD02<br>PD03<br>PD04<br>PD05 |           | Einstellungen<br>V Aktiviert<br>Ubertragungstyp<br>255<br>Sperzeit (1/10ms)<br>0<br>Event timer (ms)<br>0 |

**3** Überprüfen Sie, ob [0x6000.1] und [0x6000.2] zugeteilt wurden.

4 Um den Datentyp im Objekt in TPDO zu ändern, wählen Sie zuerst das Objekt aus und dann [Datenrepräsentierung] in den [Einstellungen]. (z.B.: Bit)

| VAGO                                                                                 | CANopen Buskoppler STD                                                                                                    |           | Rev.: 1                                                                                |              |  |  |  |
|--------------------------------------------------------------------------------------|----------------------------------------------------------------------------------------------------|-----------|----------------------------------------------------------------------------------------|--------------|--|--|--|
| Hersteller: WA                                                                       | GD Kontakttechnik                                                                                                    |           | Knoten-ID: 1                                                                           | Knoten-ID: 1 |  |  |  |
| arameter Erv                                                                         | veiterte Fehlersteuerung   Erweiterte Objektkonfiguration                                                                                                    |           |                                                                                        |              |  |  |  |
| /erfügbare Ob                                                                        | ojekte vom Teilnehmerprofil                                                                                                    |           |                                                                                        |              |  |  |  |
| Index                                                                                | Parameter                                                                                                    | Datentyp  | Zugriff                                                                                |              |  |  |  |
| 0x2000.1                                                                             | 1. digital input block                                                                                                    | Unsigned8 | Nur-Lesen                                                                              |              |  |  |  |
| 0x2000.2                                                                             | 2. digital input block                                                                                                    | Unsigned8 | Nur-Lesen                                                                              |              |  |  |  |
| )x2000.3                                                                             | 3. digital input block                                                                                                    | Unsigned8 | Nur-Lesen                                                                              |              |  |  |  |
| 0x2000.4                                                                             | 4. digital input block                                                                                                    | Unsigned8 | Nur-Lesen                                                                              |              |  |  |  |
| x2000.5                                                                              | 5. digital input block                                                                                                    | Unsigned8 | Nur-Lesen                                                                              |              |  |  |  |
| 1×2000.6                                                                             | 6 digital input block                                                                                                    | Unsigned8 | Nur-Lesen                                                                              |              |  |  |  |
| Configurence C<br>WAGO C4<br>Eingar<br>F F<br>TF<br>TF<br>TF<br>TF<br>TF<br>TF<br>TF | Upgent         Exceloring Galacter           Nopen Buskoppler STD         9           0000         [0.0000.1] 1. digital input block (BITx8)           [0x2000.2] 2. digital input block (BYTEx1)           0001         005           0003         0004           0004         0005           0005         0006 |           | Einstellungen<br>Datendarstellung<br>Bit<br>Eit<br>Byte<br>Dijek datentyp<br>Unsigned8 |              |  |  |  |

**5** Öffnen Sie gleichermaßen RPDOO und überprüfen Sie, ob [0x6200.1] und [0x6200.2] zugeteilt wurden.

Um den Datentyp im Objekt in RPDO zu ändern, wählen Sie zuerst das Objekt aus und dann [Datenrepräsentierung] in den [Einstellungen]. (z.B.: Bit)

| Hersteller: WAI               | GO Kontakttechnik                                                                                                    |           | Knoten-ID: 1                                                                           |
|-------------------------------|----------------------------------------------------------------------------------------------------|-----------|----------------------------------------------------------------------------------------|
| arameter Erv<br>Verfügbare Ob | eiterte Fehlersteuerung   Erweiterte Objektkonfiguration<br>jekte vom Teilnehmerprofil                                                         | ŋ         |                                                                                        |
| Index                         | Parameter                                                                                                    | Datentyp  | Zugriff                                                                                |
| 0x2000.1                      | 1. digital input block                                                                                                    | Unsigned8 | Nur-Lesen                                                                              |
| 0x2000.2                      | 2. digital input block                                                                                                    | Unsigned8 | Nur-Lesen                                                                              |
| 0x2000.3                      | 3. digital input block                                                                                                    | Unsigned8 | Nur-Lesen                                                                              |
| 0x2000.4                      | 4. digital input block                                                                                                    | Unsigned8 | Nur-Lesen                                                                              |
| 0x2000.5                      | 5. digital input block                                                                                                    | Unsigned8 | Nur-Lesen                                                                              |
| 0x2000.6                      | 6. digital input block                                                                                                    | Unsigned8 | Nur-Lesen                                                                              |
|                               | g<br>D00<br>(066000.1] 1. digital input block (BITx8)<br>(0x2000.2] 2. digital input block (BYTEx1)<br>D01<br>D02<br>D03<br>D04<br>D05<br>coco |           | Einstellungen<br>Datendarstellung<br>Bit<br>Bit<br>Byte<br>Ubjek datentyp<br>Unsigned8 |

#### ANMERKUNG

Die Objekte, die sich auf Eingabedaten vom CANopen-Slave an das GP (CANope-Master) beziehen, werden TPDO zugeordnet, und Objekte die sich auf Ausgabedaten von dem GP (CANopen-Master) an den CANopen-Slave beziehen, werden RPDO zugeordnet. 6 Öffnen Sie die Registerkarte [Erweiterte Objektkonfiguration] und konfigurieren Sie die detaillierten Einstellungen des Objekts.

| Herstelle         | r: WAGO Kontaktte                  | echnik                                                              |                          |                                                       | k                                       | inoten-ID: 1                                |
|-------------------|------------------------------------|---------------------------------------------------------------------|--------------------------|-------------------------------------------------------|-----------------------------------------|---------------------------------------------|
| arameter<br>Objek | Enveiterte Fehle<br>tsuche<br>Such | rsteuerung Erweiterte<br>Objekttyp-Filte<br>Zuordbar<br>Nicht zuord | Objektkonfigurat<br>Ibar | ion<br>Schreibgesch<br>Lesen Schreit<br>Nur schreiber | iútzt ♥ Komm<br>ben ♥ Herste<br>Profile | unikationsbereich<br>ellerbereich<br>ereich |
| Setzen            | Index                              | △ Parameter                                                         | Wert                     | Standard                                              | Datentyp                                | Zugriff                                     |
| Nein              | 0x1000.00                          | device type                                                         | 0x00000000               |                                                       | Unsigned32                              | Nur-Lesen                                   |
| Nein              | 0x1001.00                          | error register                                                      | 0                        |                                                       | Unsigned8                               | Nur-Lesen                                   |
| Nein              | 0x1003.00                          | number of errors                                                    | 0                        | 0x00                                                  | Unsigned8                               | Nur-Lesen                                   |
| Nein              | 0x1003.01                          | standard error field                                                | 0x00000000               | 0x00                                                  | Unsigned32                              | Nur-Lesen                                   |
| Nein              | 0x1003.02                          | standard error field                                                | 0x00000000               | 0x00                                                  | Unsigned32                              | Nur-Lesen                                   |
| Nein              | 0x1003.03                          | standard error field                                                | 0x00000000               | 0x00                                                  | Unsigned32                              | Nur-Lesen                                   |
| Nein              | 0x1003.04                          | standard error field                                                | 0x00000000               | 0x00                                                  | Unsigned32                              | Nur-Lesen                                   |
| Nein              | 0x1003.05                          | standard error field                                                | 0x00000000               | 0x00                                                  | Unsigned32                              | Nur-Lesen                                   |
| Nein              | 0x1003.06                          | standard error field                                                | 0x00000000               | 0x00                                                  | Unsigned32                              | Nur-Lesen                                   |
| Nein              | 0x1003.07                          | standard error field                                                | 0x00000000               | 0x00                                                  | Unsigned32                              | Nur-Lesen                                   |
| Nein              | 0x1003.08                          | standard error field                                                | 0x00000000               | 0x00                                                  | Unsigned32                              | Nur-Lesen                                   |
| Nein              | 0x1003.09                          | standard error field                                                | 0x00000000               | 0x00                                                  | Unsigned32                              | Nur-Lesen                                   |
| Nein              | 0x1003.0A                          | standard error field                                                | 0x00000000               | 0x00                                                  | Unsigned32                              | Nur-Lesen                                   |
|                   |                                    |                                                                     |                          |                                                       |                                         |                                             |

7 Klicken Sie auf [E/A-Bildschirm] in den [E/-A-Treibereinstellungen] oder wählen Sie [E/A-Bildschirm] im Fenster [Bildschirmliste] im Arbeitsbereich aus, um jedem abgebildetem Objekt eine Variable zuzuordnen. Hinweise zum Zuordnen von Variablen entnehmen Sie bitte dem folgenden Abschnitt.

<sup>(C)</sup> "30.7.3 Zuteilen der E/A" (seite 30-163)

8 Erstellen Sie zum Zugriff auf die zugeteilten Variablen einen Logik- und einen Basis-Bildschirm und übertragen Sie diese auf das GP.

• Verwenden Sie zum Überprüfen von bestimmten Werten die SDOR-Anweisungen.

## 30.7.6 Einstellungshinweise für [E/A-Treiber]

Wenn in den Anzeigeeinstellungen AGP-\*\*\*\*-CA1M/LT ausgewählt ist, klicken Sie in den Systemeinstellungen auf [E/A-Treiber] zum Öffnen des folgenden Bildschirms.

| Systemeinstellungen<br>Geräteko<br><u>Gerätetyp</u>        | ₽ ★ Gerätet<br>Serie<br>Typ<br>Aus | typ<br>e<br>richtung | GP3000 Series<br>AGP-3500T-CA1M<br>Querformat | I    |            |                     |        |                      |  |
|------------------------------------------------------------|------------------------------------|----------------------|-----------------------------------------------|------|------------|---------------------|--------|----------------------|--|
| <u>Geräteeinstell</u><br>Logik-Programm<br>Video/Film-Eins | E/A-Tre                            | eiber<br>iber 1      |                                               |      |            | E/A-Treiber hinzufü | igen E | E/A-Treiber entfemen |  |
| <u>Schriftart</u>                                          | 0                                  | ANon                 | en master                                     |      |            | Baudrate: 250 kbps  |        | Finstellungen        |  |
| Peripherie / Teilnehmer                                    | В                                  | Rev.: 1000E          |                                               |      |            | Knoten-ID: 127      |        | Katalagmanager       |  |
| <u>Teilnehmerliste</u>                                     |                                    | ewiesene S           | laves                                         |      |            |                     |        | Kataloginanagei      |  |
| Teilnehmer                                                 |                                    | Produkti             | name                                          | Rev. | Erforderli | Alias               | Taste  |                      |  |
| Drucker                                                    |                                    |                      |                                               |      |            |                     |        |                      |  |
| Eingabegerät                                               |                                    |                      |                                               |      |            |                     |        |                      |  |
| Skript                                                     |                                    |                      |                                               |      |            |                     |        |                      |  |
| E/A-Treiber                                                |                                    |                      |                                               |      |            |                     |        |                      |  |
| FTP-Server                                                 |                                    |                      |                                               |      |            |                     |        |                      |  |
| Modem                                                      |                                    |                      |                                               |      |            |                     |        |                      |  |
| Videomodul/DVI-Einheit                                     |                                    |                      |                                               |      |            |                     |        |                      |  |
|                                                            |                                    |                      |                                               |      |            |                     |        |                      |  |

| Eins                   | stellung        | Beschreibung                                                         |  |  |  |  |
|------------------------|-----------------|----------------------------------------------------------------------|--|--|--|--|
| Änd                    | erung           | Zeigt die Änderungsnummer für die EDS-Datei des CANopen-Masters an.  |  |  |  |  |
| Baudrate Zeigt die Bau |                 | Zeigt die Baudrate des CANopen-Masters an.                           |  |  |  |  |
| Kno                    | ten-ID          | Zeigt die Knoten-ID des CANopen-Masters an.                          |  |  |  |  |
| E/A-                   | Bildschirm      | Zum E/A-Bildschirm gehen.                                            |  |  |  |  |
| Eins                   | tellungen       | Zeigt das Dialogfeld [Netzwerkkonfiguration] an.                     |  |  |  |  |
|                        |                 | Image: Section (Dialogfeld)" (seite 30-179)                          |  |  |  |  |
| Kata                   | llog-Manager    | Zeigt das Dialogfenster [Katalog-Manager] an.                        |  |  |  |  |
|                        |                 | Image: Section 30-197                                                |  |  |  |  |
| Zuge                   | ewiesene Slaves | An CANopen-Netzwerkanzeigen hinzugefügte Slave-Teilnehmer. Die       |  |  |  |  |
|                        |                 | Einzelheiten der Dialogfelder [Netzwerkkonfiguration] und [Slave-    |  |  |  |  |
|                        |                 | Konfiguration] werden in der Liste angezeigt.                        |  |  |  |  |
|                        | ID              | Knoten-ID des Slave im CANopen-Netzwerk.                             |  |  |  |  |
|                        | Produktname     | Zeigt den Produktnamen des Slave an.                                 |  |  |  |  |
|                        | Änderung        | Zeigt die Änderungsnummer der EDS-Datei des Slave an. *1             |  |  |  |  |
|                        | Bei Fehler-     | Zeigt an, ob der Slave im Netzwerk mandatorisch ist.                 |  |  |  |  |
|                        | Steuerereignis  |                                                                      |  |  |  |  |
|                        | des             |                                                                      |  |  |  |  |
|                        | obligatorischen |                                                                      |  |  |  |  |
|                        | Slave           |                                                                      |  |  |  |  |
|                        | laste           | Zeigt den Schlüssel der Teilnehmerregistrierung des Slave an.        |  |  |  |  |
|                        |                 | Der Schlüssel der Teilnehmerregistrierung ist der Name der EDS-Datei |  |  |  |  |
|                        |                 | ohne Erweiterung.                                                    |  |  |  |  |

\*1 Bei der EDS-Datei handelt es sich um eine Textdatei im ASCII-Format, die die Spezifikationen (Beispiele, nützliche Funktionen und Objekte) des Teilnehmers beschreibt. Der Teilnehmer muss registriert und im Netzwerk bestimmt sein.

# Netzwerkkonfiguration (Dialogfeld)

| Netzwerkkonfiguration                 |                    |              |                     |                      | _ 🗆 🗙               |
|---------------------------------------|--------------------|--------------|---------------------|----------------------|---------------------|
| Master                                |                    |              |                     |                      |                     |
| CANopen master                        | Knoten-ID:         | 127          |                     |                      |                     |
| Rev.: 1000E                           | Baudrate: 250 kbps |              |                     | Master-Konfiguration |                     |
| 7 . 01                                |                    |              | _                   |                      |                     |
| Lugewiesene Slaves     ID Produktname | Bay                | Erforderlich | Aliae               | Taste                |                     |
| ID Produktname                        | Hev.               | Efforderlich | Alias               | Taste                |                     |
|                                       |                    |              |                     |                      |                     |
|                                       |                    |              |                     |                      |                     |
|                                       |                    |              |                     |                      |                     |
|                                       |                    |              |                     |                      |                     |
|                                       |                    |              |                     |                      |                     |
|                                       |                    |              |                     |                      |                     |
| Slave hinzufügen Slave löschen        |                    |              |                     |                      | Slave-Konfiguration |
| Registrierte Teilnehmer               |                    |              |                     |                      |                     |
| Produktname Hersteller Be             | v Taste            | Te           | ilnehmerinformation |                      |                     |
|                                       |                    | P            | arameter Vert       |                      |                     |
|                                       |                    |              |                     |                      |                     |
|                                       |                    |              |                     |                      |                     |
|                                       |                    |              |                     |                      |                     |
|                                       |                    |              |                     |                      |                     |
|                                       |                    |              |                     |                      |                     |
|                                       |                    |              |                     |                      |                     |
|                                       |                    |              |                     |                      |                     |
|                                       |                    |              |                     |                      |                     |
|                                       |                    |              |                     |                      |                     |
|                                       |                    |              |                     |                      |                     |
|                                       |                    |              |                     | OK                   | Abbrechen           |
|                                       |                    |              |                     |                      | 1.                  |

| Einstellung                                           | Beschreibung                                                                                                    |
|-------------------------------------------------------|----------------------------------------------------------------------------------------------------|
| Master-Konfigurati                                    | Dn Zeigt das Dialogfeld [Master-Konfiguration] an.                                                                                                    |
|                                                       | ☞ " ◆ Dialogfenster [Master-Konfiguration]" (seite 30-181)                                                                                                    |
| Zugewiesene Slav                                      | An CANopen-Netzwerkanzeigen hinzugefügte Slave-Teilnehmer. Die Einzelheiten der Dielegfelder Netzwerkkonfiguration und Slave                                                                                                    |
|                                                       | Konfiguration] werden in der Liste angezeigt.                                                                                                    |
| ID                                                    | Knoten-ID des Slave im CANopen-Netzwerk.                                                                                                    |
| Produktname Zeigt den Produktnamen des Slave an.      |                                                                                                    |
| Änderung                                              | Zeigt die Änderungsnummer der EDS-Datei des Slave an. *1                                                                                                    |
| Bei Fehler-<br>Steuerereigni<br>des<br>obligatorische | Zeigt an, ob der Slave im Netzwerk mandatorisch ist. Wählen Sie diese<br>Option aus, um Bit 3 im Objekt 1F81h einzuschalten.                                                                                                    |
| Alias                                                 | Zeigt die für den Slave bestimmten Kommentare an                                                                                                    |
| Taata                                                 | Zeigt die für den Slave bestimmen Kommentate an.                                                                                                    |
| Taste                                                 | Der Schlüssel der Teilnehmerregistrierung ist der Name der EDS-Datei<br>ohne Erweiterung.                                                                                                    |
| Slave hinzufügen                                      | <ul> <li>Fügen Sie den in der [EDS-Liste] ausgewählten Slave den</li> <li>[Zugewiesenen Slaves] hinzu. Die Knoten-ID (1 bis 63) des</li> <li>hinzugefügten Slaves kann geändert werden. Sie können außerdem</li> <li>Kommentare innerhalb der 18 Zeichen eingeben.</li> <li>Um einen Slave einer anderen Firma hinzufügen zu können, muss die</li> <li>EDS-Datei mit dem [Katalog-Manager] importiert werden.</li> <li>** "  Dialogfeld Katalog-Manager" (seite 30-197)</li> </ul> |

| Eins                                                          | stellung        | Beschreibung                                                                                                    |  |  |  |
|---------------------------------------------------------------|-----------------|----------------------------------------------------------------------------------------------------|--|--|--|
| Slave löschen                                                 |                 | Löscht den in [Zugewiesene Slaves] ausgewählten Slave vom Netzwerk.                                                                                                    |  |  |  |
| Slav                                                          | e-Konfiguration | Zeigt das Dialogfeld [Slave-Konfiguration] an.                                                                                                    |  |  |  |
|                                                               |                 | Image: Section of the section of the section of |  |  |  |
| Registrierte EDSZeigt die in der Liste verfügbaren Slaves an. |                 | Zeigt die in der Liste verfügbaren Slaves an.                                                                                                    |  |  |  |
|                                                               | Produktname     | Zeigt den Produktnamen des Slave an.                                                                                                    |  |  |  |
|                                                               | Lieferantenname | Zeigt den Lieferantennamen des Slave an.                                                                                                    |  |  |  |
|                                                               | Änderung        | Zeigt die Änderungsnummer für die EDS-Datei des Slaves an.                                                                                                    |  |  |  |
|                                                               | Taste           | Zeigt den Schlüssel der Teilnehmerregistrierung des Slave an.<br>Der Schlüssel der Teilnehmerregistrierung ist der Name der EDS-Datei<br>ohne Erweiterung.                                                                                                    |  |  |  |
| Teilnehmer-<br>informationen                                  |                 | Die Informationen des aktuell ausgewählten EDS werden angezeigt.                                                                                                    |  |  |  |

\*1 Bei der EDS-Datei handelt es sich um eine Textdatei im ASCII-Format, die die Spezifikationen (Beispiele, nützliche Funktionen und Objekte) des Teilnehmers beschreibt. Der Teilnehmer muss registriert und im Netzwerk bestimmt sein.

# Dialogfenster [Master-Konfiguration]

• Master-Konfiguration

| er-Konfiguration                                                                                                    | _                          |
|----------------------------------------------------------------------------------------------------|----------------------------|
|                                                                                                    | Dev. 10005                 |
|                                                                                                    | KestenJD: 127              |
| etsteller, Digital Electronics<br>etzwerkeinstellungen   Überblick Fehlersteuerung   Erweit<br>Netzwerkweite Konfiguration<br>Baudrate<br>  250 kbps 🗨 | C Alle Knoten anhalten     |
| Globale SYNC-Periode (ms)                                                                                                    | C Alle Knoten zurücksetzen |
| Ändern<br>NMT-Sperrzeit (1/10ms)<br>50 +                                                                                                    |                            |
|                                                                                                    | OK Abbrecher               |

| Eins        | stellung                | Beschreibung                                           |                                                  |                                                  |
|-------------|-------------------------|--------------------------------------------------------|--------------------------------------------------|--------------------------------------------------|
| Netz<br>Kon | werkweite<br>figuration | Konfiguriert die Ca                                    | ANopen-Netzwerkein                               | stellungen                                       |
|             | Baudrate                | Wählen Sie die ent<br>[250Kbps], [500Kb                | sprechende Baudrate a<br>ops], [800Kbps] und [   | aus [50Kbps], [125Kbps],<br>1000Kbps] aus.       |
|             |                         | Baudrate (Bps)                                         | Drahtlänge (m)                                   |                                                  |
|             |                         | 50K                                                    | 1000                                             |                                                  |
|             |                         | 125K                                                   | 500                                              |                                                  |
|             |                         | 250K                                                   | 250                                              |                                                  |
|             |                         | 500K                                                   | 100                                              |                                                  |
|             |                         | 800K                                                   | 25                                               |                                                  |
|             |                         | 1.000K                                                 | 4                                                |                                                  |
|             | Globale SYNC-           | ANMERKUNG<br>• Legen Sie die Sla<br>Bestimmt die Frequ | ave-Baudrate auf dem<br>uenz des von der Slav    | Slave selbst fest.<br>e-Einheit gesendeten SYNC- |
|             | Periode                 | Signals. Der Einst<br>Einstellungswert w               | ellungsbereich liegt be<br>ird in Objekt 1006h g | ei 0 oder 3 bis 32.767. Der<br>espeichert.       |

| Eins                         | stellung                                        | Beschreibung                                                                                                    |       |       |  |  |  |
|------------------------------|-------------------------------------------------|----------------------------------------------------------------------------------------------------|-------|-------|--|--|--|
| werk-Konfiguration           | Globales<br>Heartbeat-<br>Timing                | Stellen Sie die vom Slave zum Master (oder vom Master zum Slave)<br>gesendete Heartbeat-Zeit ein. Die Einheit beträgt Millisekunden (Ms).<br>Der Wert kann zwischen 50 und 21.844 betragen. Drücken Sie auf [Au<br>alle Slaves anwenden] und der Wert des Objekts 1016h (Verbraucher-<br>Heartbeatzeit) für den CANopen-Master wechselt automatisch zum<br>optimalen Wert. Der Wert des Objekts 1017h (Hersteller-Heartbeatzei<br>wird durch den hier eingestellten Wert überschrieben. Das Objekt 101<br>(Hersteller-Heartbeatzeit) für alle Slave-Objekte wird mit dem hier<br>eingestellten Wert überschrieben und der Wert des Objekts 1016h<br>(Verbraucher-Heartbeatzeit) ändert sich automatisch in den optimalen<br>Wert. |       |       |  |  |  |
| Netz                         |                                                 | • Um die Heartbeat-Zeit auf der Slaveseite individuell zu bestimmen, gehen Sie zum Dialogfeld [Slave-Konfiguration].                                                                                                    |       |       |  |  |  |
|                              | NMT-Sperrzeit                                   | Bestimmt die verzögerte Zeit nachdem der Master einen NMT-Befehl in<br>das Netzwerk eingegeben hat, bis der nächste NMT-Befehl ausgegeben<br>wird.<br>Die "NMT-Sperrzeit" wird in 100 Mikrosekunden bestimmt. Der Wert<br>kann zwischen 0 und 32.767 liegen.<br>Diese Funktion kann durch Einstellen auf "0" deaktiviert werden.                                                                                                    |       |       |  |  |  |
| Bei<br>Steu<br>oblig<br>Slav | Fehler-<br>lerereignis des<br>gatorischen<br>re | <ul> <li>Wählen Sie die Aktion aus, wenn ein Fehler im Slave auftritt, die im</li> <li>[Obligatorischen Slave] aus [Alle Slaves anhalten], [Alle Slaves</li> <li>zurücksetzen] und [Slaves individuell behandeln] bestimmt wurde. We</li> <li>dieses Element bestimmt ist, lautet das Bit 4 bis 6 des Objekts 1F80h f</li> <li>den CANopen-Master wie folgt:</li> </ul>                                                                                                    |       |       |  |  |  |
|                              |                                                 |                                                                                                    | 4 Bit | 6 Bit |  |  |  |
|                              |                                                 | Alle Slaves anhalten                                                                                                    |       | EIN   |  |  |  |
|                              |                                                 | Alle Slaves zurücksetzen                                                                                                    | EIN   | AUS   |  |  |  |
|                              |                                                 | Slave individuell behandeln                                                                                                    | AUS   | AUS   |  |  |  |

• Überblick zur Fehlersteuerung

Zeigt den Zustand jedes Slaves an. Keine Einstellungen gestattet.

| Aktueller Knoten<br>CANopen master<br>Hersteller: Digital Electronics<br>Netzwerkeinstellungen Überblick Fehlersteuerung Erweiterte Übjektkonfiguration<br>Producer Heatbeat Time (ms) 200<br>1D Produktname Alias Cons. HB (ms) Guard T (ms)<br>1 WAGO CANopen Buskop 300                                                            |                  |                 |                  |                  |             | Configuration         | er-K  |
|----------------------------------------------------------------------------------------------------|------------------|-----------------|------------------|------------------|-------------|-----------------------|-------|
| CANopen master         Hersteller: Digital Electronics         letzwerkeinstellungen       Überblick Fehlersteuerung       Erweiterte Übjektkonfiguration         Producer Heatbeat Time (ms)       200         ID       Produktname       Alias       Cons. HB (ms)       Guard T (ms)         1       WAGD CANopen Buskop       300 |                  |                 |                  |                  |             | eller Knoten          | Aktue |
| Hersteller: Digital Electronics         Letzwerkeinstellungen       Überblick Fehlersteuerung       Erweiterte Objektkonfiguration         Producer Heatbeat Time (ms)       200         ID       Produktmame       Alias       Cons. HB (ms)       Guard T (ms)         1       WAGD CANopen Buskop       300                        | Rev.: 1000E      |                 |                  |                  | aster       | Nopen ma              | CA    |
| Interstellungen     Überblick Fehlersteuerung     Erweiterte Übjektkonfiguration       Producer Heatbeat Time (ms)     200       ID     Produktname     Alias     Cons. HB (ms)     Guard T (ms)       1     WAGO CANopen Buskop     300                                                                                              | Knoten-ID: 127   |                 |                  |                  | ronics      | teller: Digital Elect | Hers  |
| Producer Heatbeat Time (ms)     200       ID     Produktname     Alias     Cons. HB (ms)     Guard T (ms)       1     WAGO CANopen Buskop     300                                                                                                    |                  | (tkonfiguration | Erweiterte Objek | Fehlersteuerung  | Oberblick F | verkeinstellungen     | letzw |
| ID     Produktname     Alias     Cons. HB (ms)     Guard T (ms)       1     WAGD CANopen Buskop     300                                                                                                    |                  |                 | ms) 200          | Heatbeat Time (r | Producer I  |                       |       |
| 1 WAGO CANopen Buskop 300                                                                                                    | Life Time Factor | ) Guard T (m    | Cons. HB (ms)    | Alias            |             | Produktname           | ID    |
|                                                                                                    |                  |                 | 300              |                  | en Buskop   | WAGO CANope           | 1     |
|                                                                                                    |                  |                 |                  |                  |             |                       |       |
|                                                                                                    |                  |                 |                  |                  |             |                       |       |

| Einstellung                   | Beschreibung                                                                                                    |  |
|-------------------------------|----------------------------------------------------------------------------------------------------|--|
| Hersteller-Heartbeat-<br>Zeit | Zeigt den Sendezeitraum des auf der Registerkarte [Netzwerk-<br>Einstellungen] unter [Globale Heartbeat-Zeit] eingestellten Heartbeat an.<br>Die Einheit beträgt Millisekunden (Ms). Wird im Objekt 1017h für den<br>CANopen-Master gespeichert. |  |
| ID                            | Knoten-ID im CANopen-Netzwerk.                                                                                                    |  |
| Produktname                   | Zeigt den EDS-Produktnamen an.                                                                                                    |  |
| Alias                         | Zeigt den dem Slave zugewiesenen Alias an.                                                                                                    |  |
| Konsumenten-<br>Heartbeat     | Anzeigen des im jeden Slave eingestellten Konsumenten-Heartbeat. Wird im Objekt 1016h für den Slave gespeichert.                                                                                                    |  |
| Wachzeit                      | Wenn [Knotenwache verwenden] auf der Registerkarte [Erweiterte<br>Fehlersteuerung] in der [Slave-Konfiguration] ausgewählt ist, wird<br>[Wachzeit] als eingestellt angezeigt. Wird im Objekt 100Ch auf der<br>Slaveseite gespeichert.            |  |
| Lebensdauerfaktor             | Wenn [Knotenwache verwenden] auf der Registerkarte [Erweiterte<br>Fehlersteuerung] in der [Slave-Konfiguration] ausgewählt ist, wird<br>[Lebensdauerfaktor] als eingestellt angezeigt. Wird im Objekt 100Dh auf<br>der Slaveseite gespeichert.   |  |

#### Erweiterte Objektkonfiguration

Der Wert der Lesen-/Schreiben und Nur-Schreiben-Objekte kann geändert werden. Die Werte, die geändert werden können, sind Objekte die schreibbar und nicht ausgegraut sind. Die hier bestimmten Werte werden in die Objekte während des Startvorgangs geschrieben.

• Um die erweiterten Objektkonfigurationen verwenden zu können, muss man genügend Kenntnis über CANopen haben.

| -AINO<br>Hersteller: | pen maste<br>Digital Electronics | ir                                                                      |                 |                                                                    | Rev<br>Kno                                   | v.: 1000E<br>oten-ID: 127             |
|----------------------|----------------------------------|-------------------------------------------------------------------------|-----------------|--------------------------------------------------------------------|----------------------------------------------|---------------------------------------|
| etzwerkei            | nstellungen   Obe<br>suche       | rblick Fehlersteuerung<br>Objekttyp-Filter<br>Zuordbar<br>V Nicht zuord | Erweiterte Obje | ktkonfiguration<br>Schreibgeschi<br>Lesen Schreib<br>Nur schreiben | itzt 🔽 Kommur<br>en 🖉 Herstelle<br>Profilber | nikationsbereich<br>erbereich<br>eich |
| Ot                   | ijekt zurücksetzen               |                                                                         |                 |                                                                    |                                              |                                       |
| Setzen               | Index                            | A Parameter                                                             | Wert            | Standard                                                           | Datentyp                                     | Zugriff                               |
| Nein                 | 0x1000.00                        | Device Type                                                             | 0x00000195      | 0x000001                                                           | Unsigned32                                   | Nur-Lesen                             |
| Nein                 | 0x1001.00                        | Error Register                                                          | 0               |                                                                    | Unsigned8                                    | Nur-Lesen                             |
| Nein                 | 0x1003.00                        | number of elements                                                      | 0               | 0                                                                  | Unsigned8                                    | Lesen-Sc                              |
| Nein                 | 0x1003.01                        | standard error field                                                    | 0x00000000      |                                                                    | Unsigned32                                   | Nur-Lesen                             |
| Nein                 | 0x1003.02                        | standard error field                                                    | 0x00000000      |                                                                    | Unsigned32                                   | Nur-Lesen                             |
| Ja                   | 0x1005.00                        | COB-ID SYNC mes                                                         | 0x40000080      | 0x800000                                                           | Unsigned32                                   | Lesen-Sc                              |
| Ja                   | 0x1006.00                        | Communication Cyc                                                       | . 50000         | 0                                                                  | Unsigned32                                   | Lesen-Sc                              |
| Nein                 | 0x1008.00                        | Manufacturer Devi                                                       | AGP/LT-C        | AGP/LT                                                             | Sichtbare Zeiche                             | Konstante                             |
| Nein                 | 0x1009.00                        | Manufacturer Hard                                                       | 1.0             | 1.0                                                                | Sichtbare Zeiche                             | Konstante                             |
| Nein                 | 0x100A.00                        | Manufacturer Softw                                                      | . 1.100         | 1.100                                                              | Sichtbare Zeiche                             | Konstante                             |
| Nein                 | 0x1014.00                        | COB-ID Emergency                                                        | 0x000000FF      | \$NODEID                                                           | Unsigned32                                   | Lesen-Sc                              |
| Nein                 | 0x1016.00                        | number of elements                                                      | 64              | 64                                                                 | Unsigned8                                    | Nur-Lesen                             |
| Ja                   | 0x1016.01                        | Consumer Heartbe                                                        | 65836           | 0                                                                  | Unsigned32                                   | Lesen-Sc                              |

| Einstellung                 | Beschreibung                                                                                                    |
|-----------------------------|----------------------------------------------------------------------------------------------------|
| Objektsuche                 | Geben Sie das Objekt an, nach dem Sie suchen möchten, oder geben Sie<br>die Parameter-Textzeichenfolge ein. Klicken Sie auf [Suchen]. Die<br>Anwendung sucht nach dem entsprechenden Objekt in der Objektliste. |
| Das Objekt<br>zurücksetzen. | Kehrt den eingestellten Wert des in der [Objektliste] ausgewählten<br>Objektes zu seinem Anfangswert zurück.                                                                                                    |

| Eins                 | stellung       | Beschreibung                                                            |  |  |
|----------------------|----------------|-------------------------------------------------------------------------|--|--|
| Obje                 | ekttypfilter   | Wählen Sie die extrahierenden Bedingungen aus den folgenden drei        |  |  |
|                      |                | Kategorien aus, die in [Verfügbare Objekte aus dem Teilnehmerprofil]    |  |  |
|                      |                | angezeigt werden sollen.                                                |  |  |
|                      |                | PDO-Abbildung                                                           |  |  |
|                      |                | PDO-Abbildung aktiviert                                                 |  |  |
|                      |                | PDO-Abbildung deaktiviert                                               |  |  |
|                      |                | • Zugriff                                                               |  |  |
|                      |                | Nur Lesen                                                               |  |  |
|                      |                | Nur Schreiben                                                           |  |  |
|                      |                | Lesen/Schreiben aktiviert                                               |  |  |
|                      |                | • Datenbereich                                                          |  |  |
|                      |                | Austauschbereich (1000h bis 1FFFh)                                      |  |  |
|                      |                | Herstellerbereich (2000h bis 5FFFh)                                     |  |  |
|                      |                | Profilbereich (6000h bis 9FFFh)                                         |  |  |
| Von Teilnehmerprofil |                | Zeigt die Liste der Objekte gemäß der in [Objekttypfilter] ausgewählten |  |  |
| verfi                | igbare Objekte | Bedingungen an.                                                         |  |  |
| Aktiviert            |                | Wenn sich der "Eingestellte Wert" ändert, wird dieses Optionsfeld       |  |  |
|                      |                | automatisch ausgewählt; Sie können bestätigen, dass sich das Objekt     |  |  |
|                      |                | geändert hat. Wenn das Optionsfeld gelöscht wird, wird das Objekt auf   |  |  |
|                      |                | den Anfangswert zurückgesetzt.                                          |  |  |
|                      | Index          | Anzeige-Index und Subindex des Objekts. Der Subindex wird nach dem      |  |  |
|                      |                | Komma angezeigt. Zum Beispiel: Bei "0x1003.2", ist "0x1003" der Index   |  |  |
|                      |                | und "2" der Subindex.                                                   |  |  |
| Parameter Name       |                | Name des Anzeigeparameters des Objekts.                                 |  |  |
|                      | Wert           | Der Wert des Objekts kann geändert werden. Die Zahl mit "0x" zeigt eine |  |  |
|                      |                | Hexadezimale an; ohne "0x" ist es eine Dezimalzahl.                     |  |  |
|                      | Standard       | Anfangswert des Objekts anzeigen.                                       |  |  |

| Einstellung |          | Beschreibung                                                          |
|-------------|----------|-----------------------------------------------------------------------|
|             | Datentyp | Datentyp des Objekts anzeigen. Folgende Datentypen sind enthalten:    |
|             |          | Boolesch (Einzelbit-Wert)                                             |
|             |          | • Ganzzahl8 (Ganzzahl mit 8-Bit-Code)                                 |
|             |          | • Ganzzahl16(Ganzzahl mit 16-Bit-Code)                                |
|             |          | • Ganzzahl24(Ganzzahl mit 24-Bit-Code)                                |
|             |          | • Ganzzahl32(Ganzzahl mit 32-Bit-Code)                                |
|             |          | • Ganzzahl40(Ganzzahl mit 40-Bit-Code)                                |
|             |          | • Ganzzahl48(Ganzzahl mit 48-Bit-Code)                                |
|             |          | • Ganzzahl56 (Ganzzahl mit 56-Bit-Code)                               |
|             |          | • Ganzzahl64(Ganzzahl mit 64-Bit-Code)                                |
| fe          |          | Ohne Vorzeichen8 (Ganzzahl ohne 8-Bit-Code)                           |
| jekt        |          | Ohne Vorzeichen16 (Ganzzahl ohne 16-Bit-Code)                         |
| qo          |          | Ohne Vorzeichen24 (Ganzzahl ohne 24-Bit-Code)                         |
| e           |          | Ohne Vorzeichen32 (Ganzzahl ohne 32-Bit-Code)                         |
| gba         |          | Ohne Vorzeichen40 (Ganzzahl ohne 40-Bit-Code)                         |
| Lfü         |          | Ohne Vorzeichen48 (Ganzzahl ohne 48-Bit-Code)                         |
| ve          |          | Ohne Vorzeichen56 (Ganzzahl ohne 56-Bit-Code)                         |
| ofil        |          | Ohne Vorzeichen64 (Ganzzahl ohne 64-Bit-Code)                         |
| rpr         |          | • Gleitkomma (32-Bit, Einzelpräzision, fester Dezimalpunkt)           |
| me          |          | • Gleitkomma64 (64-Bit, Einzelpräzision, fester Dezimalpunkt)         |
| eh          |          | • Sichtbare Zeichenfolge (Textzeichenfolge einschließlich ASCII-Text) |
| eiln        |          | • Acht-Bit-Zeichenfolge (Feld der Ganzzahl ohne 8-Bit-Code)           |
| ۲<br>۲      |          | • Unicode-Zeichenfolge (Feld der Ganzzahl ohne 16-Bit-Code)           |
| Vol         |          | • Bit-Zeichenfolge (Feld des Einzelbits)                              |
|             |          | • Tageszeit (48 Bit-Wert, der Zeit und Datum anzeigt)                 |
|             |          | • Zeitunterschied (48 Bitwert, der die Zeit anzeigt)                  |
|             |          | Domain (Anwendungsspezifischer Datenblock)                            |
|             |          | • Reserviert (Reservierter Typ)                                       |
|             | Zugriff  | Zeigt die Zugriffsmethode des Objekts an. Folgende Datentypen sind    |
|             |          | enthalten:                                                            |
|             |          | • NurLesen (Nur Lesen)                                                |
|             |          | NurSchreiben (Nur Schreiben)                                          |
|             |          | LesenSchreiben (Lesen/Schreiben).                                     |
|             |          | • Konstante (Konstante)                                               |

## Dialogfenster [Slave-Konfiguration]

Konfigurieren der detaillierten Einstellungen des in [Slave-Konfiguration] ausgewählten Slaves.

• Parameter

| WAGO CANOPEN BUSKOPPIER STD<br>Hersteller: WAGO Kontakitechnik                                   |                                                                                                    |           | Knoten-ID: 1                                                                                                    |
|--------------------------------------------------------------------------------------------------|----------------------------------------------------------------------------------------------------|-----------|----------------------------------------------------------------------------------------------------|
| arameter Erw<br>/erfügbare Obj                                                                   | eiterte Fehlersteuerung   Erweiterte Objektkonfiguratio<br>iekte vom Teilnehmerprofil                                                        | n         |                                                                                                    |
| Index                                                                                            | Parameter                                                                                                    | Datentyp  | Zugriff                                                                                                    |
| Dx2000.1                                                                                         | 1. digital input block                                                                                                    | Unsigned8 | Nur-Lesen                                                                                                    |
| 0x2000.2                                                                                         | 2. digital input block                                                                                                    | Unsigned8 | Nur-Lesen                                                                                                    |
| Dx2000.3                                                                                         | 3. digital input block                                                                                                    | Unsigned8 | Nur-Lesen                                                                                                    |
| Dx2000.4                                                                                         | 4. digital input block                                                                                                    | Unsigned8 | Nur-Lesen                                                                                                    |
| Dx2000.5                                                                                         | 5. digital input block                                                                                                    | Unsigned8 | Nur-Lesen                                                                                                    |
| 0x2000.6                                                                                         | 6. digital input block                                                                                                    | Unsigned8 | Nur-Lesen                                                                                                    |
| Konfigurierte Ol<br>WAGO CAI<br>E Eingan<br>TPI<br>TPI<br>TPI<br>TPI<br>TPI<br>TPI<br>TPI<br>TPI | bjekte Zaordnen Zaordnung aufneben<br>Nopen Buskoppler STD<br>9<br>000<br>001<br>002<br>003<br>004<br>005<br>005<br>005<br>006<br>007<br>008 |           | Einstellungen<br>Identität<br>Teilnehmertyp<br>Dx 0 0 0<br>V Lieferanten-ID<br>V Produktcode<br>V Revisionsm.<br>Wiederherstellen |

| Einstellung                                |           | Beschreibung                                                                                                    |
|--------------------------------------------|-----------|----------------------------------------------------------------------------------------------------|
| Von Teilnehmerprofil<br>verfügbare Objekte |           | Anzeigen der Liste der Objekte, die PDO zugeordnet werden können.                                                                                                    |
|                                            | Index     | Anzeige-Index und Subindex des Objekts. Der Subindex wird nach dem<br>Komma angezeigt. Zum Beispiel: Bei "0x1003.2", ist "0x1003" der<br>Index und "2" der Subindex. |
|                                            | Parameter | Name des Anzeigeparameters des Objekts.                                                                                                    |

| Einstellung                             |                 | Beschreibung                                                                                                    |
|-----------------------------------------|-----------------|----------------------------------------------------------------------------------------------------|
| Von Teilnehmerprofil verfügbare Objekte | Datentyp        | Datentyp des Objekts anzeigen. Folgende Datentypen sind enthalten:         Boolesch (Einzelbit-Wert)         Ganzzahl8 (Ganzzahl mit 8-Bit-Code)         Ganzzahl24(Ganzzahl mit 24-Bit-Code)         Ganzzahl24(Ganzzahl mit 24-Bit-Code)         Ganzzahl32(Ganzzahl mit 24-Bit-Code)         Ganzzahl40(Ganzzahl mit 24-Bit-Code)         Ganzzahl40(Ganzzahl mit 42-Bit-Code)         Ganzzahl40(Ganzzahl mit 48-Bit-Code)         Ganzzahl66 (Ganzzahl mit 56-Bit-Code)         Ganzzahl64 (Ganzzahl mit 64-Bit-Code)         Ohne Vorzeichen8 (Ganzzahl ohne 8-Bit-Code)         Ohne Vorzeichen16 (Ganzzahl ohne 8-Bit-Code)         Ohne Vorzeichen32 (Ganzzahl ohne 24-Bit-Code)         Ohne Vorzeichen43 (Ganzzahl ohne 24-Bit-Code)         Ohne Vorzeichen44 (Ganzzahl ohne 24-Bit-Code)         Ohne Vorzeichen44 (Ganzzahl ohne 32-Bit-Code)         Ohne Vorzeichen48 (Ganzzahl ohne 40-Bit-Code)         Ohne Vorzeichen48 (Ganzzahl ohne 48-Bit-Code)         Ohne Vorzeichen46 (Ganzzahl ohne 48-Bit-Code)         Ohne Vorzeichen56 (Ganzzahl ohne 64-Bit-Code)         Ohne Vorzeichen64 (Ganzzahl ohne 64-Bit-Code)         Ohne Vorzeichen64 (Ganzzahl ohne 64-Bit-Code)         Ohne Vorzeichen64 (Ganzzahl ohne 64-Bit-Code)         Ohne Vorzeichen64 (Ganzzahl ohne 64-Bit-Code)         Ohne Vorzeichen69 (Feld der Ganzzahl ohne 8-Bit-Code)         Unicode-Z |
|                                         |                 | LesenSchreiben (Lesen/Schreiben).                                                                                                    |
|                                         |                 | • Konstante (Konstante)                                                                                                    |
| Ζu                                      | ordnen          | Zuordnen des in [Verfügbare Objekte vom Teilnehmerprofil]<br>ausgewählten Objekts dem Baum [Konfigurierte Objekte].                                                                                                    |
| Ζu                                      | ordnen aufheben | Das dem Baum [Konfigurierte Objekte] zugeordnete Objekt entfernen.                                                                                                    |

| Einstellung           |  | ellung                        | Beschreibung                                                                                                    |  |  |
|-----------------------|--|-------------------------------|----------------------------------------------------------------------------------------------------|--|--|
| Konfigurierte Objekte |  | gurierte Objekte              | Pro Slave zugeordnete Objekte werden in der Baumkonfiguration<br>angezeigt.<br>Objekt zuordnen.<br>TPDO<br>Vom Slave zum Master gesendete PDO. Wenn Daten von der externen<br>E/A eingegeben werden, die mit dem ausgewählten Slave verbunden ist,<br>ordnen Sie das Objekt hier zu.<br>RPDO<br>Vom Master zum Slave gesendete PDO. Wenn Daten von der externen<br>E/A ausgegeben werden, die mit dem ausgewählten Slave verbunden<br>ist, ordnen Sie das Objekt hier zu.                                                                                                    |  |  |
| Einstellungen         |  | llungen                       | Konfigurieren der detaillierten Einstellungen des in [Konfigurierte<br>Objekte] ausgewählten Elemente.<br>Der Einstellungsinhalt ist unterschiedlich, wenn: Der Slave auf dem<br>Baum, TPDO oder RPDO oder das abgebildete Objekt ausgewählt<br>wurde.                                                                                                    |  |  |
| Verifikation          |  | rifikation                    | Bestimmt, ob die Typenverweise des Teilnehmers ausgeführt werden<br>oder nicht. Wählen Sie diese Option aus, um zu überprüfen, ob die<br>Struktur mit dem eingerichteten Wert in Objekt 1000h übereinstimmt.<br>Wenn 1000h auf "Null" gestellt ist, findet kein Verweis statt.                                                                                                    |  |  |
|                       |  | Lieferanten-ID                | Zeigt die Lieferanten-ID des Slave an.                                                                                                    |  |  |
|                       |  | Produktcode                   | Zeigt den Produktcode des Slave an.                                                                                                    |  |  |
|                       |  | Änderung                      | Zeigt die Änderungsnummer für die EDS-Datei des Slaves an.                                                                                                    |  |  |
|                       |  | Parameter<br>wiederherstellen | <ul> <li>Parameter in den Anfangswert zurücksetzen, wenn das Netzwerk neu gestartet wird. Kann so eingestellt werden, dass die Parameter für jeden Slave wiederhergestellt werden.</li> <li>Keine Parameter wurden nicht wiederhergestellt.</li> <li>Alle Alle Parameter wurden wiederhergestellt.</li> <li>Nur Kommunikation. Die Parameter, die im Bereich der [Slave-Konfiguration/Erweitert] im [Vermittlungsbereich] angezeigt sind, werden wiederhergestellt.</li> <li>Nur Anwendung Die Parameter, die im Bereich der [Slave-Konfiguration/Erweitert] im [Herstellerbereich] angezeigt sind werden wiederhergestellt</li> </ul> |  |  |

| Einstellung   |                                  | Beschreibung                                                                                                    |  |  |  |  |
|---------------|----------------------------------|----------------------------------------------------------------------------------------------------|--|--|--|--|
|               | Wenn TPDO/RPDO<br>ausgewählt ist | Aktivieren/deaktivieren Sie PDO und legen [Übertragungstyp],<br>[Sperrzeit] und [Ereignis-Timer] fest.                                                                                                    |  |  |  |  |
| Einstellungen |                                  | Einstellungen       Einstellungen         Ubertragungstyp       255         Sperrzeit (1/10ms)       0         Event timer (ms)       0         Einstellungen       0         Einstellungen       Einstellungen |  |  |  |  |
|               | Aktiviert                        | Dialogfeld zum Aktivieren von PDO auswählen.                                                                                                    |  |  |  |  |
|               | Übertragungstyp                  | Zeigen Sie den Übertragungstyp für PDO in [Einstellungen ändern] an.                                                                                                    |  |  |  |  |
|               | Sperrzeit                        | Die Anzeigezeit, die bei fortlaufender Übertragung von PDO nur für<br>TPDO gesperrt ist. In [Einstellungen ändern] einzustellen. Die Einheit<br>beträgt 100 µs.                                                 |  |  |  |  |
|               | Ereignis-Timer                   | Zeigt das Übertragungsintervall an, zu der PDO fortlaufend gesendet<br>wird. In [Einstellungen ändern] einstellen. Die Einheit beträgt<br>Millisekunden (Ms).                                                   |  |  |  |  |

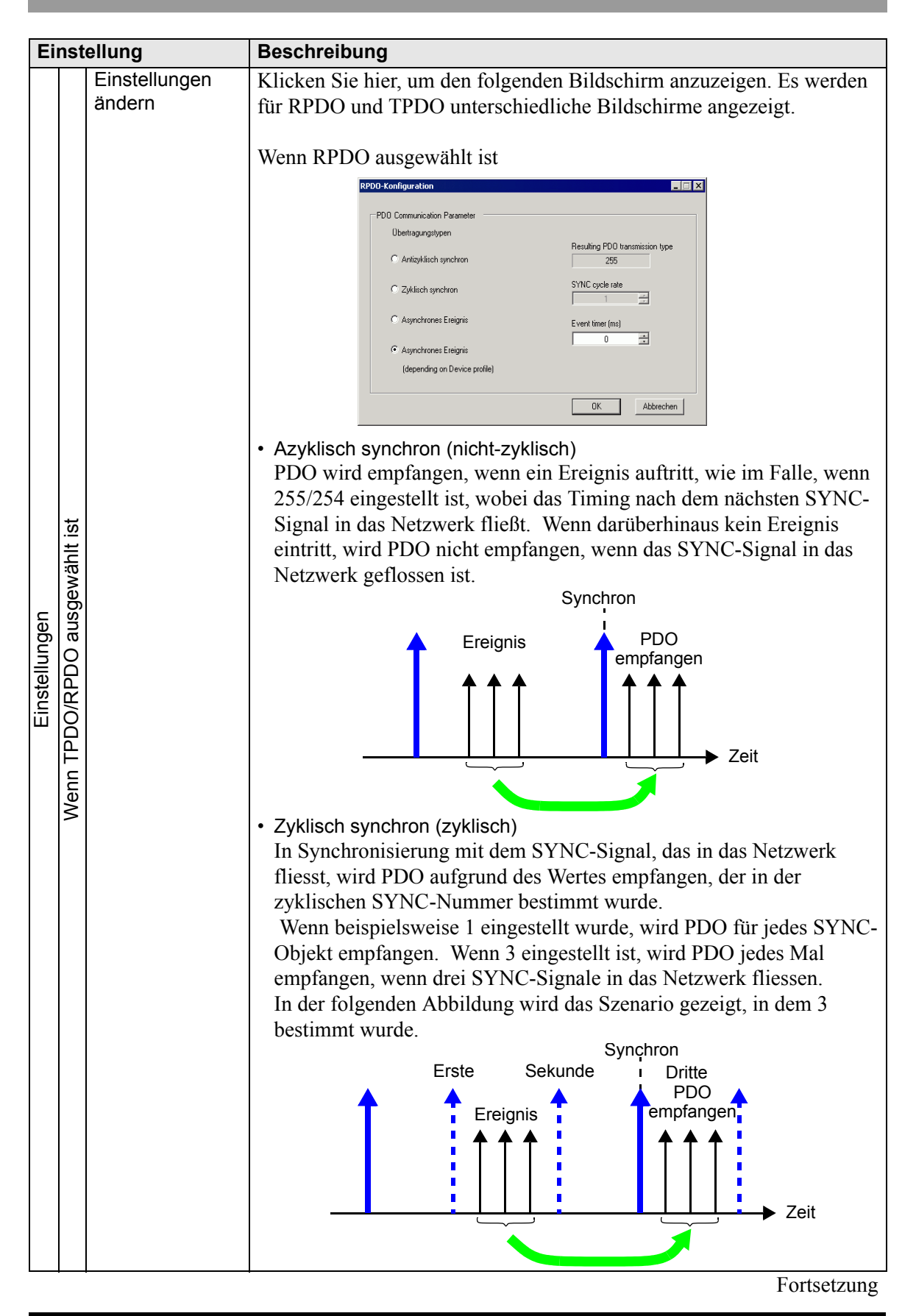

| Einstellung   |                          | ellung                  | Beschreibung                                                                                                    |                                                                                                    |                                                                                                    |
|---------------|--------------------------|-------------------------|----------------------------------------------------------------------------------------------------|----------------------------------------------------------------------------------------------------|----------------------------------------------------------------------------------------------------|
| Einstellungen | TPDO/RPDO ausgewählt ist | Einstellungen<br>ändern | <ul> <li>Asynchrones Ereignis<br/>(Standardereignis) Teil<br/>PDO wird sofort emp<br/>des SYNC-Signals. F<br/>255 ist dies im Teilne</li> <li>Die Informationen der<br/>widergespiegelt:</li> <li>Objektnummer</li> <li>0x1400 + PDO-Numme</li> </ul> | (Standardereignis/E<br>nehmerprofil<br>ofangen, wenn ein 1<br>ofür 254 ist dies von<br>ehmerprofil festgel<br>Ereignis empfang<br>festgelegten PDO<br>Unterindex<br>r 0<br>1<br>2<br>3<br>5 | estimmt durch<br>Ereignis eintritt, ungeachtet<br>n Hersteller festgelegt. Für<br>egt.<br>Jen<br>Zeit<br>Zeit<br>wird in folgenden Objekten<br>Elementname<br>Nummer der RPDO<br>COB-ID<br>Übertragungstyp<br>Sperrzeit<br>Ereignis-Timer |
|               | Ven                      |                         | TPDO                                                                                                    |                                                                                                    |                                                                                                    |
|               | _                        |                         | TPDO-Konfigurat                                                                                                    | ion                                                                                                    | _ 🗆 ×                                                                                                    |
|               |                          |                         | PD0 Commun<br>Übertragu<br>C Antizyl<br>C Zyklist<br>C Async<br>(deper                                                                                                    | ication Parameter<br>ungstypen<br>klisch synchron<br>ch synchron<br>hrones Ereignis<br>hrones Ereignis<br>nding on Device profile)                                                          | Resulting PD0 transmission type 255 SYNC cycle rate 1 Event timer (ms) 0 Inhibit time (1/10 ms) 0 K Abbrechen                                                                                                    |

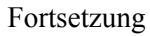

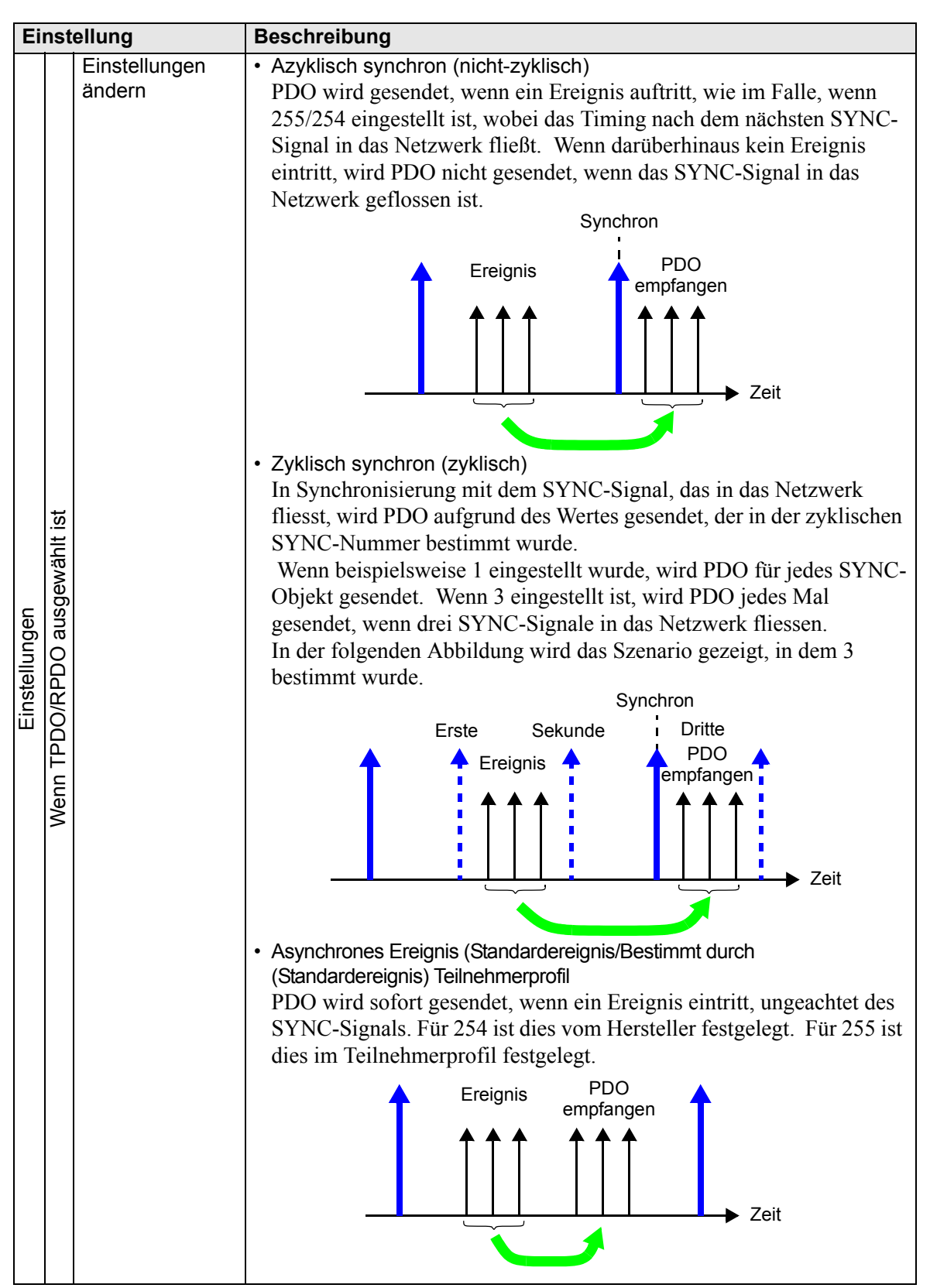

| Einstellung                                                              |                | Beschreibung                                                                                                    |                                                                                                    |                                                                                      |  |
|--------------------------------------------------------------------------|----------------|----------------------------------------------------------------------------------------------------|----------------------------------------------------------------------------------------------------|--------------------------------------------------------------------------------------|--|
| Wenn das Objekt Die Informationen der festgelegten PDO wird in folgenden |                |                                                                                                    |                                                                                                    |                                                                                      |  |
|                                                                          | ausgewählt ist | widergespiegelt:                                                                                                    |                                                                                                    |                                                                                      |  |
|                                                                          |                | Objektnummer                                                                                                    | Unterindex                                                                                                    | Elementname                                                                          |  |
|                                                                          |                | 0x1800 + PDO-Nummer                                                                                                    | 0                                                                                                    | Nummer der TPDO                                                                      |  |
|                                                                          |                |                                                                                                    | 1                                                                                                    | COB-ID                                                                               |  |
|                                                                          |                |                                                                                                    | 2                                                                                                    | Übertragungstyp                                                                      |  |
|                                                                          |                |                                                                                                    | 3                                                                                                    | Sperrzeit                                                                            |  |
|                                                                          |                |                                                                                                    | 5                                                                                                    | Ereignis-Timer                                                                       |  |
| Einstellungen                                                            |                | <ul> <li>ab.</li> <li>"30.7.3 Zuteilen der E//</li> <li>Typ<br/>Wählen Sie unter "Bit"<br/>aus.</li> <li>Datentyp<br/>Der Datentyp des ausg</li> </ul> | A ■ E/A-Bildsc<br>", "Byte", "Wo<br>gewählten Obj<br>Einstellungen<br>Datendarstellung<br>Byte<br>Objekdatentyp<br>Unsigned8 | hirmanzeige" (seite 30-164)<br>ord" und "DWord" (Doppelwort)<br>ekts wird angezeigt. |  |

• Erweiterte Fehlersteuerung (wenn Heartbeat ausgewählt ist)

| Parameter Erweiterte Fehlersteuerung Erweiterte Objektkonfiguration |                              |         |                         |  |
|---------------------------------------------------------------------|------------------------------|---------|-------------------------|--|
|                                                                     | Producer Heartbeat Time (ms) | ) 200 🗄 | 3                       |  |
| ID                                                                  | Produktname                  | Alias   | Consumer Heartbeat (ms) |  |
|                                                                     |                              |         |                         |  |

| Einstellung                   | Beschreibung                                                                                                    |  |  |  |  |
|-------------------------------|----------------------------------------------------------------------------------------------------|--|--|--|--|
| Hersteller-Heartbeat-<br>Zeit | Legen Sie den Übertragungszyklus des Heartbeat fest. Die Einheit beträgt Millisekunden (Ms). Der Wert kann zwischen 50 und 21.844 liegen. Er wird im Objekt 1017h auf der Slave-Seite gespeichert. |  |  |  |  |
| ID                            | Zeigt die Knoten-ID des CANopen-Masters an.                                                                                                    |  |  |  |  |
| Produktname                   | Zeigt den Produktnamen des CANopen-Master an.                                                                                                    |  |  |  |  |
| Alias                         | Zeigt den Alias des CANopen-Master an.                                                                                                    |  |  |  |  |
| Konsumenten-<br>Heartbeat     | Die Konsumenten-Heartbeat des CANopen-Master wird angezeigt. Er<br>wird im Objekt 106h auf der Masterseite gespeichert.                                                                            |  |  |  |  |

• Erweiterte Fehlersteuerung (wenn keine Absicherung ausgewählt ist)

| arameter | Erweiterte Fehlersteuerung | Erweiterte Objektkon                          | figuration              |  |
|----------|----------------------------|-----------------------------------------------|-------------------------|--|
|          | C H                        | rungsprotokoll auswähle<br>eartbeat verwenden | n 💿 NodeGuard verwenden |  |
|          |                            |                                               |                         |  |
|          |                            |                                               |                         |  |
|          | Gua                        | rd Time (ms)                                  | 200 *                   |  |
|          | Life                       | Time Factor                                   | 2 *                     |  |
|          |                            |                                               |                         |  |
|          |                            |                                               |                         |  |

| Einstellung       | Beschreibung                                                                                                    |
|-------------------|----------------------------------------------------------------------------------------------------|
| Wachzeit          | Wenn der NMT-Master die Slaves pollt, wird die Frequenz bestimmt,<br>wenn die Slaves Abfrage-Anforderungen erhalten. Die Einheit beträgt<br>Millisekunden (Ms). Der eingestellte Bereich beträgt 0, oder 50 bis<br>32.767. Heartbeat wird verwendet, wenn auf Null gestellt ist. Wird in<br>Objekt 100ch gespeichert.                                                                            |
| Lebensdauerfaktor | Legen Sie die Zeit zur Überwachung von Fehlern fest, wenn der NMT-<br>Master die Slaves pollt. Es wird ein Fehler auftreten, wenn nicht gepollt<br>wird, wenn die Zeit (der Wert, der in [Absicherungszeit] bestimmt und mit<br>dem hier eingestellten Wert multipliziert wurde) verstrichen ist. Der<br>Einstellungsbereich liegt bei 0 oder 2 bis 255 und wird in Objekt 100Dh<br>gespeichert. |

• Erweiterte Einstellungen

Der Wert der Lesen-/Schreiben und Nur-Schreiben-Objekte kann für die Zugriffsmethode geändert werden. Die Werte, die geändert werden können, sind Objekte die schreibbar und nicht ausgegraut sind. Die hier bestimmten Werte werden in die Objekte auf der Slaveseite beim Startvorgangs geschrieben.

Die detaillierten Einstellungen sind dieselben wie die auf der Registerkarte [Erweiterte Objektkonfiguration] im Dialogfeld [Master-Konfiguration].

30.7.6 Einstellungshinweise für [E/A-Treiber] ■ Netzwerkkonfiguration (Dialogfeld) • Erweiterte Objektkonfiguration 30-184

# Dialogfeld Katalog-Manager

| VAGO CANop       151       WAGO Konta       21       1         Katalogschlüssel       750-337         Produkthame       WAGO CANopen Buskoppler STD         Produkthame       WAGO Kontakttechnik         Herstellername       WAGO Kontakttechnik         Herstellername       21         Revisionsmr.       1         Code anforder       750-337         Baudraten (Kbps)       1000, 800, 500, 250, 125, 100, 50, 20,         EDS-Version       4.0         EDS-Beschreibung       Basic EDS for the CANopen bus coupl         Erstellt von       Wago         Erstellt von       Wago         Geändert von       Wago         Beindert am       5/23/2007 8:00 AM | 'roduktname     | Produkt-ID | Hersteller | Lieferanten-ID | Revisio | Parameter          | Wert                                   |
|----------------------------------------------------------------------------------------------------|-----------------|------------|------------|----------------|---------|--------------------|----------------------------------------|
| Produktname WAGO CANopen Buskoppler STD Produktnummer 151 Herstellername WAGO Kontakttechnik Herstellername VAGO Kontakttechnik Herstellername 1 Revisionsnn. 1 Code anfrodrem 750-337 Baudraten (Kbps) 1000, 800, 500, 250, 125, 100, 50, 20, EDS-Version 4.0 EDS-Beschreibung Basic EDS for the CANopen bus coupl Erstellt von Vago Erstellt am 7/10/2000 3:00 PM Geändert von Vago Erstellt am 5/23/2007 8:00 AM                                                                                                    | AGO CANop       | 151        | WAGO Konta | 21             | 1       | Katalogschlüssel   | 750-337                                |
| Produktnummer       151         Herstellername       WAG0 Kontakttechnik         Herstellernummer       21         Revisionsrr.       1         Code anfordern       750-337         Baudraten (Kbps)       1000, 800, 500, 250, 125, 100, 50, 20,         EDS-Version       4.0         EDS-Version       4.0         Erstellt von       Wago         Erstellt von       Wago         Geändert von       Wago         Geändert am       5/23/2007 8:00 AM                                                                                                    |                 |            |            |                |         | Produktname        | WAGO CANopen Buskoppler STD            |
| Herstellername       WAG0 Kontakttechnik         Herstellernummer       21         Revisionsr.       1         Code anfordern       750-337         Baudraten (Kbps)       1000, 800, 500, 250, 125, 100, 50, 20,         EDS-Version       4.0         EDS-Beschreiburg       Basic EDS for the CANopen bus coupl         Erstellt am       7/10/2000 3:00 PM         Geändert von       Wago         einehmeroperationen       Katalogoperationen                                                                                                    |                 |            |            |                |         | Produktnummer      | 151                                    |
| Herstellernummer       21         Revisionsnr.       1         Code anfordern       750-337         Baudraten (Kbps)       1000, 800, 500, 250, 125, 100, 50, 20,         EDS-Version       4.0         EDS-Beschreibung       Basic EDS for the CANopen bus coupl         Erstellt von       Wago         Erstellt am       7/10/2000 3:00 PM         Geändert von       Wago         Beinehmeroperationen       Katalogoperationen                                                                                                    |                 |            |            |                |         | Herstellername     | WAGO Kontakttechnik                    |
| Revisionsnr.       1         Code anfordern       750-337         Baudraten (Kbps)       1000, 800, 500, 250, 125, 100, 50, 20,         EDS-Version       4.0         EDS-Version       4.0         EDS-Beschreibung       Basic EDS for the CANopen bus coupl         Erstellt von       Wago         Erstellt von       Wago         Geändert von       Wago         Bedrater won       5/23/2007 8:00 AM                                                                                                    |                 |            |            |                |         | Herstellernummer   | 21                                     |
| Code anfordem       750-337         Baudraten (Kbps)       1000, 800, 500, 250, 125, 100, 50, 20,         EDS-Version       4.0         EDS-Beschreibung       Basic EDS for the CANopen bus coupl         Erstellt von       Wago         Erstellt von       Wago         Geändert von       Wago         eilnehmeroperationen       Katalogoperationen                                                                                                    |                 |            |            |                |         | Revisionsnr.       | 1                                      |
| Baudraten (Kbps)       1000, 800, 500, 250, 125, 100, 50, 20,         EDS-Version       4.0         EDS-Version       Baudraten (Kbps)         Baudraten (Kbps)       1000, 800, 500, 250, 125, 100, 50, 20,         EDS-Version       4.0         EDS-Beschreibung       Basic EDS for the CANopen bus coupl         Erstellt von       Wago         Erstellt am       7/10/2000 3:00 PM         Geändert von       Wago         eilnehmeroperationen       Katalogoperationen                                                                                                    |                 |            |            |                |         | Code anfordern     | 750-337                                |
| EDS-Version     4.0       EDS-Beschreibung     Basic EDS for the CANopen bus coupl       Erstellt von     Wago       Erstellt am     7/10/2000 3:00 PM       Geändert von     Wago       eilnehmeroperationen     Katalogoperationen                                                                                                    |                 |            |            |                |         | Baudraten (Kbps)   | 1000, 800, 500, 250, 125, 100, 50, 20, |
| EDS-Beschreibung     Basic EDS for the CANopen bus coupl       Erstellt von     Wago       Erstellt am     7/10/2000 3:00 PM       Geändert von     Wago       einehmeroperationen     Katalogoperationen                                                                                                    |                 |            |            |                |         | EDS-Version        | 4.0                                    |
| Erstellt von     Wago       Erstellt am     7/10/2000 3:00 PM       Geändert von     Wago       Geändert am     5/23/2007 8:00 AM       eilnehmeroperationen     Katalogoperationen                                                                                                    |                 |            |            |                |         | EDS-Beschreibung   | Basic EDS for the CANopen bus coupl    |
| Erstellt am     7/10/2000 3:00 PM       Geändert von     Wago       Geändert am     5/23/2007 8:00 AM       Value     Katalogoperationen                                                                                                    |                 |            |            |                |         | Erstellt von       | Wago                                   |
| einehmeroperationen                                                                                                    |                 |            |            |                |         | Erstellt am        | 7/10/2000 3:00 PM                      |
| Geändert am         5/23/2007 8:00 AM           eilnehmeroperationen         Katalogoperationen                                                                                                    |                 |            |            |                |         | Geändert von       | Wago                                   |
| FeilnehmeroperationenKatalogoperationen                                                                                                    |                 |            |            |                | Þ       | Geändert am        | 5/23/2007 8:00 AM                      |
|                                                                                                    | [eilnehmeropera | tionen     |            |                |         | Katalogoperationer |                                        |

| Eins                       | stellung        | Beschreibung                                                                                                    |  |  |  |  |  |
|----------------------------|-----------------|----------------------------------------------------------------------------------------------------|--|--|--|--|--|
| Registrierte<br>Teilnehmer |                 | Zeigt eine Liste der registrierten Slaves an.<br>Um einen Slave registrieren zu können, muss die EDS-Datei mittels<br>[Importieren] im Abschnitt [Teilnehmer] importiert werden.                                                                               |  |  |  |  |  |
|                            | Produktname     | Zeigt den Produktnamen des Slave an.                                                                                                    |  |  |  |  |  |
|                            | Produktcode     | Zeigt den Produktcode des Slave an.                                                                                                    |  |  |  |  |  |
|                            | Lieferantenname | Zeigt den Lieferantennamen des Slave an.                                                                                                    |  |  |  |  |  |
|                            | Lieferanten-ID  | Zeigt die Lieferanten-ID des Slave an.                                                                                                    |  |  |  |  |  |
|                            | Änderung        | Zeigt die Änderungsnummer für die EDS-Datei des Slaves an.                                                                                                    |  |  |  |  |  |
|                            | Taste           | Zeigt den Schlüssel der Teilnehmerregistrierung des Slave an.<br>Der Schlüssel der Teilnehmerregistrierung ist der Name der EDS-Datei<br>ohne Erweiterung.                                                                                                    |  |  |  |  |  |
| Teilr                      | nehmer          | Der Slave kann registriert oder gelöscht werden                                                                                                    |  |  |  |  |  |
|                            |                 | <ul> <li>ANMERKUNG</li> <li>Um die Projektdatei (PRX) in einer anderen Umgebung zu bearbeiten/<br/>übertragen, außer auf dem PC, auf dem die Datei erstellt wurde,<br/>müssen die Teilnehmerinformationen (EDS-Datei) erneut importiert<br/>werden.</li> </ul> |  |  |  |  |  |
| Importieren                |                 | Importiert eine EDS-Datei, um einen Slave zu registrieren.                                                                                                    |  |  |  |  |  |
|                            | Entfernen       | Entfernt die in [Registrierter Teilnehmer] bestimmte EDS-Datei zum<br>Löschen des registrierten Slave. Beachten Sie, dass der Teilnehmer, der<br>gerade im offenen Projekt verwendet wird, nicht gelöscht werden kann.                                         |  |  |  |  |  |
|                            | Taste ändern    | Ändert die [Taste].                                                                                                    |  |  |  |  |  |
|                            | Exportieren     | Exportiert eine EDS-Datei.                                                                                                    |  |  |  |  |  |

| Einstellung | Beschreibung                                                                                                    |  |  |  |  |
|-------------|----------------------------------------------------------------------------------------------------|--|--|--|--|
| Katalog     | Um die Projektdatei (PRX) in einer anderen Umgebung zu bearbeiten/<br>übertragen, außer auf dem PC, auf dem die Datei erstellt wurde, müssen<br>die Teilnehmerinformationen für jeden Slave erneut importiert werden.<br>Teilnehmerinformationen mehrerer Slaves können kollektiv importiert/<br>exportiert werden. |  |  |  |  |
| Importieren | Importiert eine CAT-Datei, in der die Teilnehmerinformationen mehrerer<br>Slaves enthalten sind.                                                                                                    |  |  |  |  |
| Exportieren | Exportiert Teilnehmerinformationen mehrerer Slaves als CAT-Datei.                                                                                                    |  |  |  |  |

#### 30.7.7 Fehler-Informationen

Die Systemvariable #L\_IOStatus speichert die Fehlerinformationen in den unteren 8 Bits.

#### #L\_IOStatus

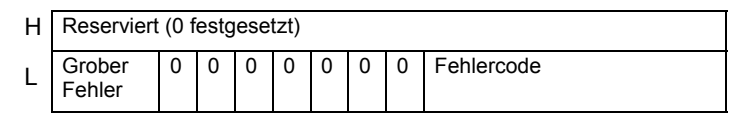

Grober Fehler

"1" ist eingestellt, wenn eine Fehlfunktion festgestellt wird, wodurch die Logik angehalten werden muss.

|               | Fehler<br>code | Fehlermeldung                   | Beschreibung                                                                                                    |                  | Lösung                                                                                                    |
|---------------|----------------|---------------------------------|----------------------------------------------------------------------------------------------------|------------------|----------------------------------------------------------------------------------------------------|
|               | 000            | No error                        | —                                                                                                    |                  | _                                                                                                    |
|               | 001            | Illegal Instruction(s)          | E/A-<br>Treiberanweisungsfehler                                                                                            |                  | Überprüfen Sie den<br>eingestellten Wert des<br>Operanden für die E/A-<br>Treiberanweisungen und<br>übertragen Sie das Projekt<br>erneut.  |
| r Fehler      | 002            | Too many<br>instructions        | Die Anzahl der<br>verwendeten E/A-<br>Treiberanweisungen ist<br>größer als 16.                                             | er               | Überprüfen Sie die Anzahl der<br>verwendeten E/A-<br>Treiberanweisungen und<br>übertragen Sie das Projekt<br>erneut.                       |
| atumsbezogene | 003            | Driver ID error                 | Die Registrierung von<br>Treiber/Einheit führt zu<br>einem Fehler. Es konnte<br>keine Registrierung<br>vorgenommen werden. | ialisierungsfehl | Die Projektdatei wurde<br>wahrscheinlich nicht<br>ordnungsgemäß eingerichtet.<br>Übertragen Sie die Projektdatei<br>in diesem Fall erneut. |
| ojektda       | 004            | Repeat driver setting           | Der Treiber wurde zwei<br>Mal registriert.                                                                                 | Init             |                                                                                                    |
| Ē             | 005            | Setting level value<br>error    | Der Treiber ist nicht<br>korrekt.                                                                                          |                  |                                                                                                    |
|               | 006            | Data obtaining<br>address error | Die Treiber-<br>Informationen sind nicht<br>korrekt.<br>Die Steuerungs-<br>informationen sind nicht<br>korrekt.            |                  |                                                                                                    |
|               | 007            | Driver not registered           | Treiber ist nicht<br>registriert                                                                                           |                  |                                                                                                    |

#### Fehlercode

|                    | Fehler<br>code | Fehlermeldung                              | Beschreibung                                                   |                | Lösung                                                                                                    |
|--------------------|----------------|--------------------------------------------|----------------------------------------------------------------|----------------|----------------------------------------------------------------------------------------------------|
|                    | 008            | PDO Settings Error<br>Initialization error | PDO-Einstellungsfehler<br>- Initialisierungsfehler             |                | Bestätigen Sie die PDO-<br>Einstellungen und übertragen<br>Sie das Projekt erneut.                                                                                                    |
| ller               | 009            | Invalid terminal type                      | Ungültiger Terminaltyp                                         |                | Die Projektdatei wurde                                                                                                    |
| ner Fel            | 010            | Concise DCF not found                      | Es besteht keine präzise<br>DCF.                               | hler           | wahrscheinlich nicht<br>ordnungsgemäß eingerichtet.<br>Übertragen Sie die Preieltdatei                                                                                                    |
| ger                | 011            | Invalid Concise DCF                        | Ungültige präzise DCF                                          | gsfe           | Ubertragen Sie die Projektdatei<br>in diesem Fall erneut                                                                                                    |
| ezo                | 012            | F/W File Read Error                        | Ungültige Firmware                                             | l              | in diesem Fan erneut.                                                                                                    |
| ojektdatumsb       | 013            | Inappropriate<br>firmware                  | Herunterladen des<br>eingestellten Wertes<br>fehlgeschlagen.   | Initialisie    | AGP zurücksetzen. Wenn das<br>Problem weiterhin besteht,<br>wenden Sie sich bitte an Ihren<br>Kundendienst.                                                                                                    |
| Pro                | 014            | Setting value error                        | Fehlercode ist "0", wenn<br>Fehlerflag bestimmt ist.           |                | AGP zurücksetzen. Wenn das<br>Problem weiterhin besteht,<br>wenden Sie sich bitte an Ihren<br>Kundendienst.                                                                                                    |
| Fehler             | 050            | I/O board ID<br>different                  | Die verbundene E/A-<br>Steckkarte ist falsch.                  | r              | Der Anzeigetyp ist u.U.<br>unterschiedlich.<br>Prüfen Sie den Anzeigetyp, und<br>übertragen Sie die Projektdatei<br>erneut.                                                                                                    |
| Hardware-bezogener | 051            | CANopen unit<br>initialization error       | Die E/A-Steckkarten-<br>Initialisierung ist<br>fehlgeschlagen. | Hardware-Fehle | Die Projektdatei wurde<br>wahrscheinlich nicht<br>ordnungsgemäß eingerichtet.<br>Übertragen Sie die Projektdatei<br>in diesem Fall erneut.<br>Wenn das Problem weiterhin<br>besteht, liegt wahrscheinlich<br>ein Hardware-Fehler vor.<br>Wenden Sie sich an Ihr<br>Support-Center. |

|                 | Fehler | Fehlermeldung                                           | Beschreibung                                                                                                    |                 | Lösung                                                                                                    |
|-----------------|--------|---------------------------------------------------------|----------------------------------------------------------------------------------------------------|-----------------|----------------------------------------------------------------------------------------------------|
|                 | code   |                                                         | D                                                                                                    |                 | Destition Qie d                                                                                                    |
|                 | 100    | Fatal error: Bus off                                    | Bustehler (wie<br>beispielsweise<br>Lärmstörung),<br>Hardware-Fehler,<br>anormale<br>Baudrateneinstellungen,<br>usw. |                 | Bestätigen Sie den<br>Verbindungszustand des<br>Kommunikationskabels und<br>überprüfen Sie die<br>Baudrateneinstellungen aller<br>Slaves, um das Projekt erneut<br>zu übertragen.<br>Wenn das Problem weiterhin<br>besteht, liegt wahrscheinlich<br>ein Hardware-Fehler vor.<br>Wenden Sie sich an Ihr<br>Support-Center. |
|                 | 101    | Fatal error: high<br>priority receive<br>queue overrun  | Übermässige Menge an<br>empfangenen Daten, wie<br>beispielsweise PDO,<br>NMT und SYNC.                               |                 | Überprüfen Sie die Netzwerk-<br>Einstellungen und verringern<br>Sie die PDO.                                                                                                    |
| Jener Fehler    | 102    | Fatal error: high<br>priority transmit<br>queue overrun | Übermässige Menge an<br>gesendeten Daten, wie<br>beispielsweise PDO,<br>NMT und SYNC.                                | ster-Fehler     |                                                                                                    |
| Anwendungsbezog | 103    | Fatal error: low<br>priority receive<br>queue overrun   | Übermässige Menge an<br>empfangenden Daten,<br>wie beispielsweise<br>Heartbeat,<br>Knotenabsicherung und<br>SDO.     | Unbehebbarer Ma | Überprüfen Sie die Netzwerk-<br>Einstellungen und erhöhen Sie<br>die Intervalle der<br>Knotenabsicherung.                                                                                                    |
|                 | 104    | Fatal error: low<br>priority transmit<br>queue overrun  | Ubermässige Menge an<br>übertragenden Daten,<br>wie beispielsweise<br>Heartbeat,<br>Knotenabsicherung und<br>SDO.    |                 |                                                                                                    |
|                 | 105    | Fatal error: CAN controller overrun                     | Datenverlust aufgrund<br>übermässiger Menge an<br>Daten, wie<br>beispielsweise PDO und<br>SDO.                       |                 | Überprüfen Sie die Netzwerk-<br>Einstellungen und verringern<br>Sie PDO und SDO.                                                                                                    |
|                 | 106    | Fatal error: duplicate<br>node ID detected              | Es sind mehr als zwei<br>identische Knoten-IDs in<br>Gebrauch.                                                       |                 | Bestätigen Sie, ob die Knoten-<br>ID dupliziert ist und übertragen<br>Sie das Projekt erneut.                                                                                                    |
|                 | 107    | Unsupported slave error                                 | Nicht unterstützter Slave vorhanden                                                                                  |                 | Uberprüfen Sie die Slave-<br>Konfiguration.                                                                                                    |

|            | Fehler | Fehlermeldung                       | Beschreibung                                                                                                    |                | Lösung                                                                                                    |
|------------|--------|-------------------------------------|----------------------------------------------------------------------------------------------------|----------------|----------------------------------------------------------------------------------------------------|
|            | code   |                                     |                                                                                                    |                |                                                                                                    |
|            | 108    | Fatal error: invalid<br>Concise DCF | Die Netzwerk-<br>Konfiguration ist falsch.                                                                                                    | 1aster-Fehler  | Bitte laden Sie die präzise DCF<br>erneut herunter.<br>Wenn das Problem weiterhin<br>besteht, überprüfen Sie bitte<br>alle EDS-Daten und die<br>Netzwerk-Einstellungen.                                                        |
|            | 109    | Mandatory slave<br>error            | Die präzise DCF-Datei<br>des obligatorischen<br>Slave ist ungültig.                                                                                                    | ehebbarer N    | Überprüfen Sie die EDS-Datei<br>und bestätigen Sie, ob Sie mit<br>der Hardware-Konfiguration<br>übereinstimmt.                                                                                                    |
|            | 110    | Master fatal error                  | Ein unbehebbarer Fehler<br>ist im CANopen-Master<br>aufgetreten.                                                                                                    | QuD            | Setzen Sie die Anzeige zurück.                                                                                                    |
| Fehler     | 111    | Invalid value in instruction        | Eine E/A-<br>Treiberanweisung wurde<br>mit einem Operanden-<br>wert ausgeführt, der<br>außerhalb des Bereichs<br>liegt.                                                                                                    |                | Bitte führen Sie jeden E/A-<br>Treiber mit Werten aus, die<br>innerhalb der angegebenen<br>Bereiche liegen.                                                                                                    |
| sbezogener | 112    | No mandatory slave                  | Es besteht ein Problem<br>mit dem angegebenen<br>obligatorischen Slave.                                                                                                    |                | Bestätigen Sie, ob der<br>obligatorische Slave<br>ordnungsgemäß verbunden und<br>eingeschaltet ist.                                                                                                    |
| Anwendungs | 120    | SDO communication<br>error          | Die in der SDO-<br>Kommunikation<br>angegebenen<br>Slaveobjektinformatione<br>n sind ungültig oder der<br>Kommunikationspartner<br>steht für die<br>Kommunikation nicht<br>zur Verfügung.<br>*Ausschließlich der<br>Fehlercoces 140 bis 148. | Runtime-Fehler | Bestätigen Sie, ob die<br>angegebenen Informationen<br>der SDO-Kommunikationen<br>richtig sind. Wenn sie richtig<br>sind, bestätigen Sie den<br>Kommunikationsstatus des<br>Netzwerkes oder setzen Sie das<br>Netzwerk zurück. |
|            | 121    | CANopen module<br>timeout (Input)   | E/A-Firmware<br>aktualisiert die<br>Eingabedaten nicht.                                                                                                    |                | Die E/A-Firmware funktioniert<br>nicht ordnungsgemäß.<br>Setzen Sie die Anzeige zurück.                                                                                                    |
|            | 122    | CANopen module<br>timeout (Output)  | E/A-Firmware<br>aktualisiert die<br>Ausgabedaten nicht.                                                                                                    |                |                                                                                                    |
|            | 123    | CANopen module<br>interface is busy | Die E/A-Firmware führt<br>die SDO-<br>Kommunikation nicht<br>ordnungsgemäß aus.                                                                                                    |                |                                                                                                    |

|               | Fehler<br>code | Fehlermeldung             | Beschreibung                                                                                                 |                | Lösung                                                                                                    |
|---------------|----------------|---------------------------|----------------------------------------------------------------------------------------------------|----------------|----------------------------------------------------------------------------------------------------|
|               | 130            | Incorrect PDO<br>received | Ungültige Größe für<br>erhaltene PDO                                                                         |                | Bestätigen Sie die EDS-Datei                                                                                                    |
|               | 131            | SDO queue overrun         | Übermässige<br>Datengröße der SDO-<br>Kommunikation                                                          |                | Verringern Sie die Datengröße<br>der SDO-Kommunikation                                                                                                    |
|               | 132            | Master alone              | Slave existiert nicht                                                                                        |                | Bestätigen Sie, ob der Slave<br>ordnungsgemäß verbunden und<br>eingeschaltet ist.                                                                                                    |
|               | 140            | SDO protocol error        | SDO-Server (Slave)<br>Protokollfehler                                                                        |                | Überprüfen Sie den Abbruch-<br>Code. Überprüfen Sie das<br>Objekt-Wörterbuch des Slave.                                                                                                    |
| ner Fehler    | 141            | SDO send overflow         | Überflauf der Sende-<br>Warteschlage mit<br>niedriger Priorität (siehe<br>Fehler 104)                        | r Fehler       | Siehe Fehler 104.<br>Unbehebbarer Fehler: Ein<br>Überlauf der eingehenden<br>Warteschlange mit niedriger<br>Priorität ist eingetreten.                                                                                               |
| ndungsbezogei | 142            | SDO master setting error  | AGP ist nicht als<br>CANopen-Master<br>festgelegt. Deshalb wird<br>das Senden der SDO<br>nicht durchgeführt. | ht unbehebbare | Bitte überprüfen Sie die<br>Netzwerkeinstellungen.<br>Überprüfen Sie den<br>Netzwerkstatus vom Offline-<br>Menü. AGP zurücksetzen.                                                                                                   |
| Anwe          | 143            | SDO access error          | Das mit der SDO-<br>Anweisung angegebene<br>Objekt wird von einem<br>anderen Service über<br>SDO aufgerufen. | Nic            | Überprüfen Sie, ob nur AGP<br>der CANopen-Master über das<br>Netzwerk ist. (Mehrere Master<br>werden nicht unterstützt.)<br>Überprüfen Sie, ob nur eine<br>SDO-Anweisung zur gleichen<br>Zeit ausgeführt wird.                       |
|               | 144            | SDO receive timeout       | Die SDO-Anforderung<br>wurde nicht innerhalb<br>des SDO-<br>Timeoutzeitraum<br>erwidert.                     |                | Überprüfen Sie den Abbruch-<br>Code.<br>Überprüfen Sie, ob die Knoten-<br>ID im Netzwerk vorhanden ist.<br>Überprüfen Sie, ob das Objekt<br>im Objekt-Wörterbuch des<br>Slave besteht. Überprüfen Sie,<br>ob der Unterindex besteht. |

|                            | Fehler | Fehlermeldung                                           | Beschreibung                                                                                                    |               | Lösung                                                                                                    |
|----------------------------|--------|---------------------------------------------------------|----------------------------------------------------------------------------------------------------|---------------|----------------------------------------------------------------------------------------------------|
|                            | code   |                                                         |                                                                                                    |               |                                                                                                    |
| Anwendungsbezogener Fehler | 145    | SDO operand error                                       | SDO-<br>Anwendungsparameterfe<br>hler                                                                                                    |               | Überprüfen Sie den Abbruch-<br>Code. Überprüfen Sie den<br>Parameter der SDO-<br>Anweisung. Überprüfen Sie,<br>ob es sich bei dem Objekt um<br>Nur-Lesen oder Nur-Schreiben<br>handelt.                                                         |
|                            | 146    | SDO master status<br>error                              | Die SDO-Übertragung<br>kann aufgrund des Status<br>von AGP nicht<br>durchgeführt werden.                                                                                | barer Fehler  | Überprüfen Sie den Status von<br>AGP mit der DGMT-<br>Anweisung oder dem Offline-<br>Menü.                                                                                                    |
|                            | 147    | SDO master status<br>stopped                            | Senden der SDO kann<br>nicht durchgeführt<br>werden, da sich AGP im<br>STOPP-Modus befindet<br>oder in den STOPP-<br>Modus während der<br>SDO-Übertragung<br>wechselte. | Nicht unbeheb | Ändern Sie AGP in den Modus<br>AUSFÜHREN.                                                                                                    |
|                            | 148    | SDO abort error                                         | Die SDO-Übertragung<br>wurde durch den SDO-<br>Server (Slave)<br>abgebrochen.                                                                                           |               | Überprüfen Sie den Abbruch-<br>Code. Überprüfen Sie den<br>Status des Slave.                                                                                                    |
|                            | 150    | Identity error                                          | Der eingestellte Slave<br>unterscheidet sich von<br>dem verbundenen Slave.                                                                                              | ıler          | Überprüfen Sie die EDS-Datei<br>und die Netzwerk-<br>Einstellungen, um<br>sicherzustellen, dass der<br>Knoten und die EDS-Datei<br>übereinstimmen. Sie können<br>die Knoten-ID des Slave kann<br>anhand einer Offline-Funktion<br>herausfinden. |
|                            | 151    | Optional slave error                                    | Inkorrekte Konfiguration des wahlweisen Slave.                                                                                                    | ve-Feh        | Bestätigen Sie die Slave-<br>Konfiguration in den                                                                                                    |
|                            | 152    | Unexpected state for<br>one or more<br>mandatory slaves | Nicht übereinstimmender<br>Zustand des<br>obligatorischen Slaves<br>und der des Netzwerks.                                                                              | Sla           | Netzwerk-Einstellungen und<br>übertragen Sie das Projekt<br>erneut.                                                                                                    |
|                            | 153    | Abnormal Slave                                          | Anormaler Slave                                                                                                    |               | Die Projektdatei wurde                                                                                                    |
|                            | 154    | Inconsistent Concise<br>DCF for one or more<br>slaves   | CDCF stimmt mit dem<br>Objektwörterbuch des<br>Slave nicht überein.                                                                                                    |               | wahrscheinlich nicht<br>ordnungsgemäß eingerichtet.<br>Übertragen Sie die Projektdatei<br>in diesem Fall erneut.                                                                                                    |

|                            | Fehler | Fehlermeldung                                     | Beschreibung                                                                                      |              | Lösung                                                                                                    |
|----------------------------|--------|---------------------------------------------------|---------------------------------------------------------------------------------------------------|--------------|----------------------------------------------------------------------------------------------------|
|                            | code   |                                                   |                                                                                                   |              |                                                                                                    |
| Anwendungsbezogener Fehler | 155    | Concise DCF<br>mismatch for one or<br>more slaves | Die Slave-Konfiguration<br>und das<br>Objektwörterbuch<br>stimmen nicht überein.                  |              | Überprüfen Sie, ob Sie die<br>richtige EDS-Datei verwenden.<br>Mit Hilfe der Offline-Funktion<br>können Sie die Knoten-ID des<br>Slave finden.                                                                                                  |
|                            | 156    | Identity error for one or more slaves             | Einer oder mehrere<br>festgelegte Slave<br>stimmen nicht mit dem<br>verbundenen Slave<br>überein. | Slave-Fehler | Überprüfen Sie die EDS-Datei<br>und die Netzwerk-<br>Einstellungen, um<br>sicherzustellen, dass der<br>Knoten und die EDS-Datei<br>übereinstimmen. Sie können<br>die Knoten-ID des Slave kann<br>anhand einer Offline-Funktion<br>herausfinden. |

#### 30.7.8 Einschränkungen

- Wenn ein Projekt mit einer unterschiedlichen E/A-Treiberversion übertragen wird, dauert es etwas länger, bis das GP gestartet wird.
- Wenn viele PDO-Daten vorhanden sind, erhöht sich die Anzahl der Prozesse, die die Logik ausführen, so dass das Abtasten länger dauern kann, als die eingestellte Abtastzeit.
- Je nach den E/A-Treibereinstellungen wird das CANopen-Netzwerk nach Wiederherstellung zurückgesetzt, wenn das CANopen-Kommunikationskabel entfernt wird.
- Die Anzahl der E/A-Bitpunkte, die bestimmt werden kann, liegt bei 512 (Eingabebits: 256 Punkte, Ausgabebits: 256 Punkte). Die Anzahl der E/A-Ganzzahlpunkte, die bestimmt werden kann, liegt bei 128 (Eingabe-Ganzzahl: 64 Punkte, Ausgabe-Ganzzahl: 64 Punkte).
- Bitte geben Sie keine Werte außerhalb des gültigen Bereichs an. Selbst wenn Sie einen Wert außerhalb des Bereichs angeben, wird u.U. kein Fehler angezeigt.
- Wenn Sie das Dialogfeld der Netzwerkeinstellungen öffnen, wird u.U. eine Meldung "Projekt speichern" angezeigt, wenn das Projekt geschlossen wird, selbst wenn keine Änderungen vorgenommen wurden.
- Nachdem die E/A zugeordnet wurde, wird die E/A-Zuordnung nicht abgebrochen, wenn Objekte gelöscht, die PDO deaktiviert oder der Slave gelöscht wird.
- Wenn der CANopen-Treiber verwendet wird, ist die Operation "Rückgängig machen" im entsprechenden E/A-Bildschirm oder in den E/A-Treibereinstellungen nicht verfügbar.
- Wenn die LT-Einheit hochgefahren wird, z.B. wenn sie ausführt, installieren Sie die LT-Einheit nicht auf die CANopen-Einheit oder entfernen diese.